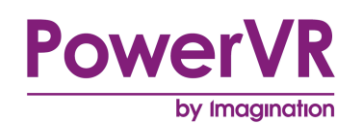

# **PVRTrace**

# **User Manual**

Copyright © Imagination Technologies Limited. All Rights Reserved.

This publication contains proprietary information which is subject to change without notice and is supplied 'as is' without warranty of any kind. Imagination Technologies and the Imagination Technologies logo are trademarks or registered trademarks of Imagination Technologies Limited. All other logos, products, trademarks and registered trademarks are the property of their respective owners.

| Filename   | : | PVRTrace.User Manual4                       |
|------------|---|---------------------------------------------|
| Version    | : | PowerVR SDK REL_3.5@3523383a External Issue |
| Issue Date | : | 17 Apr 2015                                 |
| Author     | : | Imagination Technologies Limited            |

# Contents

| 1. | Introd          | luction                             | 5         |
|----|-----------------|-------------------------------------|-----------|
|    | 1.1.            | Document Overview                   | 5         |
|    | 1.2.            | Software Overview                   | 5         |
| 2. | Reco            | rding Libraries                     | 6         |
|    | 21              | Overview                            | 6         |
|    | 2.2.            | Compatibility                       | 6         |
|    | 2.3.            | Installation                        | 7         |
|    | 2.3.1.          | Package Installation                | 7         |
|    | 2.3.2.          | Windows                             | 7         |
|    | 2.3.3.          | Linux                               | 7         |
|    | 2.3.4.          | Android                             | 7         |
|    | 2.4.            | Configuration                       | 8         |
|    | 2.4.1.          | Tracing Options                     | 8         |
|    | 2.4.2.          | Debug Options                       | 9         |
|    | 2.4.3.          | Network Options                     | 10        |
|    | 2.4.4.          | Profiling Ontions                   | 11        |
|    | 2.4.0.          | Recording with PVRTrace             | 12        |
|    | 2.5.1.          | Remote Network Recording            | .12       |
|    | 2.5.2.          | On-Device Recording                 | .12       |
|    | 2.5.3.          | Recording on Android                | .12       |
| 2  | <b>DVRT</b>     |                                     | 12        |
| э. | 2.4             |                                     | 40        |
|    | 3.1.<br>211     |                                     | 12        |
|    | 3.1.1.          | Installation                        | 13        |
|    | 313             | l ser Interface I avout             | 13        |
|    | 3.2.            | Menu Bar                            | .14       |
|    | 3.2.1.          | File Menu                           | .14       |
|    | 3.2.2.          | Tools Menu                          | .15       |
|    | 3.2.3.          | View Menu                           | .18       |
|    | 3.2.4.          | Help Menu                           | .19       |
|    | 3.3.            | Working with the Function Call List | .20       |
|    | 3.3.1.          | View Calls by Frame                 | .21       |
|    | 3.3.2.          | Expand or Collapse Draw Calls       | .21       |
|    | 3.3.3.<br>2.2.4 | Flitter Options                     | .21       |
|    | 33.4.           | Search Ontions                      | .22<br>24 |
|    | 3.3.6.          | Disable or Enable Calls             | .25       |
|    | 3.3.7.          | Function Call Documentation         | .26       |
|    | 3.4.            | Image Analysis                      | .26       |
|    | 3.4.1.          | Select a Render Output Mode         | .27       |
|    | 3.4.2.          | View Image Output by Draw Call Type | .28       |
|    | 3.4.3.          | Other Actions                       | .28       |
|    | 3.5.            | Statistical Analysis                | .28       |
|    | 3.5.1.          | Call Statistics                     | .28       |
|    | 3.5.2.          | Frame Statistics.                   | .29       |
|    | 3.3.3.<br>3.5.4 | Other Forms of Statistical Analysis | .29       |
|    | 3.5.4.          | Static Analysis                     | 31        |
|    | 37              | Inspection of Draw Calls            | 32        |
|    | 3.8.            | Current Call Inspection             | .33       |
|    | 3.8.1.          | EGL State                           | .33       |
|    | 3.8.2.          | EGL Objects                         | .34       |
|    | 3.8.3.          | OpenGL ES State                     | .35       |
|    | 3.8.4.          | OpenGL ES Objects                   | .36       |

| 3.9. Tex                                                                                                    | ture Inspection                                                                                                    | 37                                                                       |
|----------------------------------------------------------------------------------------------------|----------------------------------------------------------------------------------------------------|--------------------------------------------------------------------------|
| 3.10. Sha                                                                                                    | der Inspection, Modification and Analysis                                                                                                    | 38                                                                       |
| 3.10.1.                                                                                                    | Shader Inspection                                                                                                    | 38                                                                       |
| 3.10.2.                                                                                                    | Shader Modification                                                                                                    | 40                                                                       |
| 3.10.3.                                                                                                    | Shader Analysis                                                                                                    | 41                                                                       |
| 3.11. Log                                                                                                    | Information                                                                                                    | 42                                                                       |
| 3.12. Red                                                                                                    | orded Framebuffer                                                                                                    | 43                                                                       |
| 4. PVRTrace                                                                                                    | Playback                                                                                                    | 44                                                                       |
| 4.1. Ove                                                                                                    | rview                                                                                                    | 44                                                                       |
| 4.2. Inst                                                                                                    | allation                                                                                                    | 44                                                                       |
| 4.3. Usii                                                                                                    | ng PVRTracePlayback on Android                                                                                                    | 44                                                                       |
| 4.3.1.                                                                                                    | General Command-Line Options                                                                                                    | 45                                                                       |
| 432                                                                                                    | Advanced Command-Line Options                                                                                                    |                                                                          |
| 4.0.2.                                                                                                    |                                                                                                    |                                                                          |
| 5. Troubles                                                                                                    | nooting                                                                                                    | 47                                                                       |
| <ol> <li>5. Troublesi</li> <li>6. Contact E</li> </ol>                                                                         | nooting                                                                                                    | 47<br>48                                                                 |
| <ol> <li>5. Troublesi</li> <li>6. Contact I</li> <li>Appendix A.</li> </ol>                                                    | Details<br>Manual Android Installation                                                                                                    | 47<br>48<br>49                                                           |
| <ol> <li>Troublesi</li> <li>Contact E</li> <li>Appendix A.</li> <li>A 1</li> </ol>                                             | Manual Android Installation                                                                                                    | 47<br>48<br>49<br>49                                                     |
| <ol> <li>Troublesi</li> <li>Contact E</li> <li>Appendix A.</li> <li>A.1. Inst</li> </ol>                                       | Manual Android Installation                                                                                                    | 47<br>48<br>49<br>49<br>.49                                              |
| <ul> <li>5. Troublesi</li> <li>6. Contact E</li> <li>Appendix A.</li> <li>A.1. Inst</li> <li>A.1.2.</li> </ul>                 | Details         Manual Android Installation         allation with Root Permission         Installation on Android 4.3 or Older Version         Installation on Android 4.4 or Newer Version                                                                                 | 47<br>48<br>49<br>49<br>49<br>51                                         |
| <ul> <li>5. Troublesi</li> <li>6. Contact E</li> <li>Appendix A.</li> <li>A.1. Inst</li> <li>A.1.2.</li> <li>A.1.3.</li> </ul> | Details         Manual Android Installation         allation with Root Permission         Installation on Android 4.3 or Older Version         Installation on Android 4.4 or Newer Version         Installation on 64-bit Android                                          | <b>47</b><br><b>48</b><br><b>49</b><br>49<br>49<br>51<br>52              |
| 5. Troublesi<br>6. Contact E<br>Appendix A.<br>A.1. Inst<br>A.1.2.<br>A.1.3.<br>A.2. Inst                                      | Details         Manual Android Installation         allation with Root Permission         Installation on Android 4.3 or Older Version         Installation on Android 4.4 or Newer Version         Installation on 64-bit Android         allation without Root Permission | 47<br>48<br>49<br>49<br>51<br>52<br>54                                   |
| 5. Troublesi<br>6. Contact E<br>Appendix A.<br>A.1. Inst<br>A.1.2.<br>A.1.3.<br>A.2. Inst<br>Appendix B.                       | Details         Manual Android Installation         allation with Root Permission         Installation on Android 4.3 or Older Version         Installation on Android 4.4 or Newer Version         Installation on 64-bit Android         allation without Root Permission | <b>47</b><br><b>48</b><br><b>49</b><br>49<br>51<br>52<br>54<br><b>55</b> |

# List of Figures

| Figure 1. Overview of Recording Library                                          | 6  |
|----------------------------------------------------------------------------------|----|
| Figure 2. General layout of the PVRTrace GUI                                     | 14 |
| Figure 3. File menu                                                              | 14 |
| Figure 4. Tools menu                                                             | 15 |
| Figure 5. Remote Controller dialog box                                           | 16 |
| Figure 6. Preferences dialog box                                                 | 17 |
| Figure 7. View menu                                                              | 18 |
| Figure 8. Help menu                                                              | 19 |
| Figure 9. Function call list area                                                | 20 |
| Figure 10. Action menu displayed on right-clicking a function call               | 20 |
| Figure 11. Selecting a frame                                                     | 21 |
| Figure 12. Advanced filtering using the Filter/Highlight Functions dialog box    | 22 |
| Figure 13. Advanced highlighting using the Filter/Highlight Functions dialog box | 23 |
| Figure 14. Find dialog box                                                       | 24 |
| Figure 15. Viewing search results                                                | 25 |
| Figure 16. Viewing disabled calls in the Modifications tab                       | 26 |
| Figure 17. Image Analysis window                                                 | 27 |
| Figure 18. Viewing API call statistics                                           | 28 |
| Figure 19. Viewing frame statistics                                              | 29 |
| Figure 20. Statistics Graph dialog box displaying per-frame statistics           | 30 |
| Figure 21. Statistics Graph dialog box displaying thread usage                   | 31 |
| Figure 22. Viewing the results of static analysis                                | 31 |
| Figure 23. Viewing suggestions for resolving an issue                            | 32 |

| Figure 24. Viewing the Draws Calls window                                     | 32 |
|-------------------------------------------------------------------------------|----|
| Figure 25. Current Call window                                                |    |
| Figure 26. Viewing EGL state objects in the Object Data Viewer window         | 34 |
| Figure 27. EGL Objects tab in the Current Call window                         |    |
| Figure 28. OpenGL ES State tab in the Current Call window                     | 35 |
| Figure 29. Viewing OpenGL ES state variables in the Object Data Viewer window |    |
| Figure 30. OpenGL ES Objects tab in the Current Call window                   |    |
| Figure 31. Inspecting textures                                                |    |
| Figure 32. Viewing a texture in the Data Viewer                               |    |
| Figure 33. Viewing loaded shaders                                             |    |
| Figure 34. Inspecting a shader                                                | 40 |
| Figure 35. Viewing modified shaders in the Modifications window               | 40 |
| Figure 36. Selecting a pixel in the Image Analysis window                     | 41 |
| Figure 37. Viewing the Shader Analysis tab                                    | 42 |
| Figure 38. Viewing the Log window                                             | 43 |

# List of Tables

| 8  |
|----|
| 9  |
| 10 |
| 10 |
| 11 |
| 11 |
| 45 |
| 46 |
| 47 |
| 56 |
|    |

# 1. Introduction

# 1.1. Document Overview

The purpose of this document is to serve as a complete user manual for the PVRTrace analysis tool and its associated libraries, as well as PVRTracePlayback. It includes compatibility information, installation instructions, a guide to the functionality of the application and a complete listing of all interface options and preferences.

# **1.2.** Software Overview

PVRTrace is a recording and analysis utility, which captures all the API calls made by an OpenGL ES application as it is running and records the data for subsequent analysis. It consists of three main components:

- **Recording Libraries**: These are shim libraries that sit between an OpenGL ES application and the platform's native graphics libraries capturing the API calls. These calls are captured and written into a .pvrtrace file for reading back by the PVRTrace GUI and PVRTracePlayback.
- **PVRTrace GUI**: This serves as the analysis interface of PVRTrace allowing user-friendly access to the contents of pre-recorded .pvrtrace files.
- **PVRTracePlayback**: This tool is used to play back .pvrtrace files on various platforms. This enables accurate debugging of multiple runs of a program across multiple platforms.

# 2. Recording Libraries

# 2.1. Overview

The recording of a trace is performed by multiple libraries, notably shim libraries for each API and one core recording library (Figure 1). Once on a platform, the shim libraries intercept graphics API calls and send them to the recording library to write them to a file. The calls are then passed on to the host libraries, as defined in the PVRTrace configuration file (see Section 2.4). Calls are streamed to the .pvrtrace file during runtime so that even if an application crashes, data is recorded.

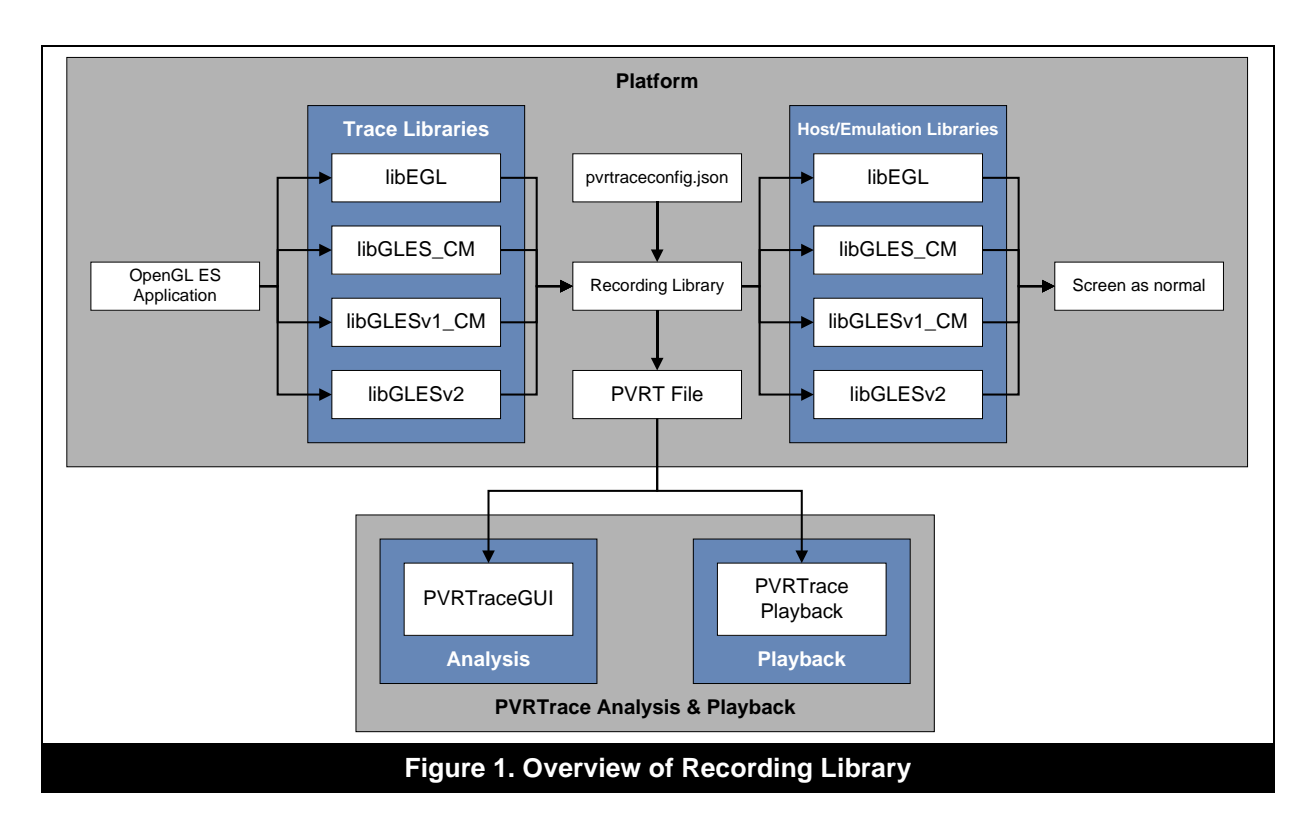

Note: This diagram changes when using an Android target device without root permission. For more information on using a device without root permission, see the "PVRTrace Quick Start Guide for Android Unrooted".

# 2.2. Compatibility

The following compatibility information is relevant to PVRTrace Recording Libraries:

- **API compatibility**: PVRTrace Recording Libraries are compatible with EGL, OpenGL ES 1.1, OpenGL ES 2.0, OpenGL ES 3.0, and OpenGL ES 3.1.
- **Supported extensions**: PVRTrace only supports extensions supported by PowerVR devices.

# 2.3. Installation

This section identifies the various methods of installing PVRTrace.

## 2.3.1. Package Installation

PVRTrace can be installed from the PowerVR SDK installer:

- 1. Navigate to the PowerVR Insider SDK webpage (<u>powervrinsider.com</u>) and download the SDK.
- Launch the installer and follow the on-screen instructions.
   Once the SDK has been successfully installed, the Recording Libraries can be found within the PVRTrace folder in the install directory:

<InstallDir>\PVRTrace\Recorder\<PLATFORM>\

# 2.3.2. Windows

For installation on Windows, perform the following steps:

- 1. Copy: libEGL.dll, libGLESv2.dll (OpenGL ES 2.0 and 3.0), libGLES\_CM.dll, libGLESv1\_CM.dll (OpenGL ES 1.1) and PVRTrace.dll to the executable folder.
- 2. If a PVRTrace configuration file does not exist, make one manually (see Section 2.4).
- 3. Place pvrtraceconfig.json into the executable folder.
- 4. Update pvrtraceconfig.json so that EglLibraryPath, EslLibraryPath and Es2LibraryPath are set to the location of the system's graphics libraries (see Section 2.4).

# 2.3.3. Linux

For manual installation on Linux, perform the following steps:

- 1. Copy: libEGL.so, libGLESv2.so (OpenGL ES 2.0, 3.0 and 3.1), libGLES\_CM.so, libGLESv1\_CM.so (OpenGL ES 1.1) and libPVRTrace.so to any folder.
- 2. Set the LD\_LIBRARY\_PATH to the folder containing the new libraries. This can be set using export LD\_LIBRARY\_PATH=... and reverted once the trace is complete. Alternatively, this can be set by using LD\_LIBRARY\_PATH=... ./<APPLICATION\_NAME> as part of running the trace.
- 3. If pvrtraceconfig.json does not exist, make one manually (see Section 2.4).
- 4. Place pvrtraceconfig.json into the executable folder.
- 5. Update pvrtraceconfig.json so that EglLibraryPath, EslLibraryPath and Es2LibraryPath are set to the location of the system's graphics libraries (see Section 2.4).

Note: In addition to the manual approach, installation on Linux can also be made using PVRHub. For more information on using PVRHub on Linux, see the "PVRHub User Manual".

## 2.3.4. Android

Installation on Android can be done using PVRHub, which is the preferred method of controlling the Android Recording Libraries. The PVRHub APK can be found in the folder:

<InstallDir>\PVRHub\. Once this APK has been installed on a rooted device it can be used to control and setup the Recording Libraries with no manual editing of the PVRTrace config file or file system. For more information on PVRHub, see the "PVRHub User Manual".

Note: PVRTrace can also be manually installed on Android. For further details, see Appendix A.

# 2.4. Configuration

The PVRTrace Recording Libraries require a configuration file named pvrtraceconfig.json. This file should be located in the working directory of the application you are tracing (on Android devices, the file can also be found in /data/data/com.powervr.PVRHub). If the file does not exist, create it.

Also, if PVRHub is being used, it will automatically generate and modify this file in /data/data/com.powervr.PVRHub, so that the user does not have to edit the file by hand.

Note: If working on an Android device, please refer to the PVRTrace Quick Start Guide for Android Rooted/Unrooted depending on the specifics of your device.

Note: For illustration purposes, an example of a complete configuration file is provided in Appendix B.

### 2.4.1. Tracing Options

Table 1 lists tracing options and their description.

| Option          | Description                                                                                                    |
|-----------------|----------------------------------------------------------------------------------------------------|
| OutputFilename  | Type: String. Default: %pname.pvrtrace.<br>This sets the name and location of the trace file that is<br>output by the Recording Libraries. The process ID of an<br>application can be used as part of its trace file name by<br>using %pid in this field. Likewise, the application name can<br>be employed by using %pname. It should be noted that the<br>output filename must be set to a writeable location or no<br>trace file will be output.                                                                                                    |
| RecordData      | Type: Boolean. Default: true.<br>This option states whether the trace libraries should record<br>the data associated with each call or not. With this option<br>set to true, texture information and buffer data, etc., are<br>recorded along with the graphics API calls. With<br>RecordData set to false only the graphics API calls are<br>recorded. In general, this option should be set to true<br>unless file size is a problem.<br>Note: PVRTracePlayback and the PVRTrace GUI can only<br>play back traces recorded with RecordData set to<br>true. |
| StartFrame      | Type: Integer. Default: 0.<br>This states the frame at which recording should begin.                                                                                                    |
| EndFrame        | Type: Integer. Default: 0.<br>This states the last frame to be recorded.                                                                                                    |
| ExitOnLastFrame | Type: Boolean. Default: false.<br>If set to true, the application will quit after the last frame<br>has been recorded.                                                                                                    |

#### Table 1. Tracing options and their description

| Option                      | Description                                                                                                    |
|-----------------------------|----------------------------------------------------------------------------------------------------|
| ClientBufferRecordFrequency | Type: Integer. Default: 0.                                                                                                    |
|                             | This option is used to control when an<br>EGLClientBuffer, which is the backing store of an<br>EGLImage, is sampled for recording. 0 means that client<br>buffers will not be recorded. 1 means that the client buffer<br>will be sampled once each frame and 2 means that it will<br>be sampled after each draw call. 3 is used to only sample<br>the client buffer once for recording at the time the<br>EGLImage is created. It is important to remember that the<br>more samples PVRTrace performs the larger the output<br>file will be and also may affect the application's<br>performance. |
| SaveFrameBuffer             | Type: Boolean. Default: false.                                                                                                    |
|                             | If this option is set to true, the application will save the framebuffer each frame, effectively taking a screenshot of the application running on the device. It is important to remember that this option will significantly increase the file size.                                                                                                    |
| UseCompression              | Type: Boolean. Default: false.                                                                                                    |
|                             | Enables compression of the trace data to reduce output file size.                                                                                                    |
| AppendTraceVersion          | Type: Boolean. Default: true.                                                                                                    |
|                             | Adds the PVRTrace version to the results of:                                                                                                    |
|                             | • eglQueryString(display, EGL_VERSION)                                                                                                    |
|                             | • glGetString(GL_RENDERER)                                                                                                    |

# 2.4.2. Debug Options

Table 2 lists debug options and their description.

### Table 2. Debug options and their description

| Option | Description                                                                                                    |
|--------|----------------------------------------------------------------------------------------------------|
| Level  | Type: Integer. Default: 0.                                                                                                    |
|        | This option will set the level of verbosity of the debug<br>output. 0 means disabled, resulting in no output. 1 means<br>only the most important data is displayed and 2 means all<br>data is displayed. |

### 2.4.3. Network Options

Table 3 lists network options and their description.

| Option     | Description                                                                                                    |
|------------|----------------------------------------------------------------------------------------------------|
| Enabled    | Type: Boolean. Default: false.<br>With this flag set to true the PVRTrace GUI is able to<br>connect to the application over a network allowing for<br>remote recording. It should be noted that while this flag is<br>set to true the StartFrame and EndFrame flags are<br>ignored. With this flag set to false on-device recording is<br>performed and the Network\Wait and<br>Network\BufferSize flags are ignored. |
| Wait       | Type: Boolean. Default: false.<br>With this flag set to true the application being recorded<br>pauses during the first API call until an instance of the<br>PVRTrace GUI has connected and sent the command to<br>continue playing. With this flag set to false the<br>application being recorded continues to play regardless of<br>whether a client has connected or not.                                           |
| BufferSize | Type: Integer. Default: 256.<br>Network\BufferSize sets the volume of data that is<br>sent from the Recording Libraries to the PVRTrace GUI, in<br>each packet.                                                                                                    |

#### Table 3. Network options and their description

## 2.4.4. Host Options

Table 4 lists host options and their description.

| Option         | Description                                                                                                    |
|----------------|----------------------------------------------------------------------------------------------------|
| EglLibraryPath | Type: String. Default: Null.<br>On Android the Recording Libraries will automatically<br>attempt to populate this with the system's graphics<br>libraries. EglLibraryPath refers to the location of the<br>original EGL driver on the host system. This is usually<br>found in /system/lib/egl or<br>/system/vendor/lib/egl if running an Android device.                           |
| EslLibraryPath | On Linux, the path will usually be /usr/lib.<br>Type: String. Default: Null.                                                                                                    |
|                | On Android the Recording Libraries will automatically<br>attempt to populate this with the system's graphics<br>libraries. EslLibraryPath refers to the location of the<br>original OpenGL ES 1.1 driver on the host system. This is<br>usually found in /system/lib/egl or<br>/system/vendor/lib/egl if running an Android device.<br>On Linux, the path will usually be /usr/lib. |

#### Table 4. Host options and their description

| Option         | Description                                                                                                    |
|----------------|----------------------------------------------------------------------------------------------------|
| Es2LibraryPath | Type: String. Default: Null.                                                                                                    |
|                | On Android the Recording Libraries will automatically<br>attempt to populate this with the system's graphics<br>libraries. Es2LibraryPath refers to the location of the<br>original OpenGL ES 2.0/3.0/3.1 driver on the host system.<br>This is usually found in /system/lib/egl or<br>/system/vendor/lib/egl if running an Android device.<br>On Linux, the path will usually be /usr/lib. |

# 2.4.5. **Profiling Options**

Table 5 lists profiling options and their description.

| Option                | Description                                                                                                    |
|-----------------------|----------------------------------------------------------------------------------------------------|
| Enabled               | Type: Boolean. Default: false.                                                                                                    |
|                       | If set to true, this sets the Recording Libraries to profiling<br>mode, disabling recording. When used in conjunction with<br>PVRPerfServer and PVRTune this enables PVRTune's<br>Renderstate override capabilities, software statistics and<br>driver timing data.                                                                             |
| SoftwareCounters      | Type: Boolean. Default: true.                                                                                                    |
|                       | If this option is set to true, it enables API counters to be displayed in PVRTune.                                                                                                    |
| FunctionTimelineLevel | Type: Integer. Default: 1.                                                                                                    |
|                       | This option will specify the amount of calls that will be<br>displayed in the PVRTune timeline. If set to 0 no calls will<br>be displayed. If set to 1 then a selection of calls will be<br>displayed and if set to 2, all calls will be displayed. It is<br>important to remember that using the last option may slow<br>down the application. |
| RenderstateOverride   | Type: Boolean. Default: true.                                                                                                    |
|                       | If set to true, this will enable PVRTune capabilities to toggle different selections of renderstates. Refer to the "PVRTune User Manual" for further details.                                                                                                    |

#### Table 5. Profiling options and their description

In addition to profiling options there is also an Overrides subsection which contains the options listed in Table 6.

| Option              | Description                                           |
|---------------------|-------------------------------------------------------|
| ForceViewport       | Modifies the viewport to have zero sized dimensions.  |
| DisableBlending     | Disables alpha blending.                              |
| Force2x2Textures    | Forces textures to be 2 pixels by 2 pixels in size.   |
| ForceFlatColourFrag | Forces the fragment shader to output a single colour. |
| DisableStencilTest  | Disables the stencil test.                            |
| DisableDepthTest    | Disables the depth test.                              |

11

#### Table 6. Renderstate Overrides

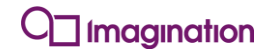

| Option                      | Description                                                                                             |
|-----------------------------|----------------------------------------------------------------------------------------------------|
| DisableScissorTest          | Disables the scissor test.                                                                              |
| DisableDrawCalls            | Disables all glDraw() function calls.                                                                   |
| DisableFlushNFinish         | <b>Disables all</b> glFlush() <b>and</b> glFinish() <b>function calls</b> .                             |
| DisableTextureModifications | Disables glTexSubImage2D() and glTexSubImage3D().<br>This disables the updating of texture sub-regions. |
| DisableTextureFiltering     | Disables texture filters. All texture filters are set to the nearest point.                             |
| DisableAlphaTest            | Disables the alpha test.                                                                                |
| DisableFBAccess             | <b>Disables</b> glReadPixels() function calls.                                                          |
| CullingMode                 | Forces the culling mode to perform culling as defined in the user application.                          |

# 2.5. Recording with PVRTrace

# 2.5.1. Remote Network Recording

The following steps highlight the procedure for local recording with the PVRTrace GUI:

- 1. Install the recording libraries on the target device, as per the installation instructions (see Section 2.3).
- 2. Ensure that pvrtraceconfig.json is set correctly for network recording (see Section 2.4).
- 3. If required, set Network\Wait to 1. This allows the initial setup calls of the application to be remotely recorded, and the app will start playing upon connection.
- 4. Run the PVRTrace GUI and launch the Remote Controller by clicking Tools -> Remote Controller... (see Section "Remote Controller").
- 5. Run through the steps identified in Section "Remote Controller" for recording and opening a trace file.

## 2.5.2. On-Device Recording

The following steps highlight the procedure for on-device recording with PVRTrace:

- 1. Install the PVRTrace libraries on the target device, as per the installation instructions (see Section 2.3).
- 2. Ensure that pvrtraceconfig.json is set correctly (see Section 2.4) and that the application has permission to write to the output location set under Tracing\OutputFilename in pvrtraceconfig.json.
- 3. Ensure that pvrtraceconfig.json has Network\Enabled set to false.
- 4. Run the application to be traced.
- 5. Once the application has exited, copy the output file into a location on a computer accessible by the PVRTrace GUI.
- 6. Run the PVRTrace GUI and open the output file to begin analysis.

### 2.5.3. Recording on Android

Recording on Android can be performed using PVRHub. For more information, refer to the "PVRHub User Manual". The user manual can also be accessed from the PVRHub application.

Note: It is important to remember that on unrooted Android devices OpenGL ES 1.1 and OpenGL ES 2.0/3.0/3.1 cannot be mixed.

# 3. PVRTrace GUI

# 3.1. The Basics

## 3.1.1. Overview

The PVRTrace GUI is the graphical user interface of PVRTrace. It opens .pvrtrace files created with the PVRTrace Recording Libraries and displays them in a user-friendly format. A wealth of information is displayed in the user interface and that information is broken down frame by frame, including details such as the number of times a given call occurs in a trace to the exact values of a specific matrix. PVRTrace currently supports the following APIs:

- EGL.
- OpenGL ES 1.1.
- OpenGL ES 2.0, 3.0 and 3.1.

# 3.1.2. Installation

The PVRTrace GUI can be installed from the PowerVR SDK installer:

- 1. Navigate to the PowerVR Insider SDK webpage (<u>powervrinsider.com</u>) and download the SDK.
- 2. Launch the installer and follow the on-screen instructions.
- 3. Once the SDK has been successfully installed, the PVRTrace GUI will be available in:

<InstallDir>\PVRTrace\GUI\<PLATFORM>\

## 3.1.3. User Interface Layout

Figure 2 illustrates the general layout of the PVRTrace GUI. The interface consists of the following sections:

- **Menu bar** (Figure 2a): This section enables access to several options related to file, tools, view and help.
- **Function call list area** (Figure 2b): This section lists all function calls that have been recorded.
- **Image Analysis window** (Figure 2c): This section allows the user to interact with several visualisation modes for a render output.
- The section identified in Figure 2d provides multiple windows organised as tabs for performing static analysis, viewing statistics about function calls and frame information, viewing the standard log output from the PVRTrace GUI, and viewing search results.
- **Draw Calls window** (Figure 2e): This section lists all draw calls for the current frame.
- **Current Call window** (Figure 2f): This section allows viewing information regarding EGL state, EGL objects, OpenGL ES state and OpenGL ES objects on the currently selected call.
- The section identified in Figure 2g provides multiple windows organised as tabs for viewing object data, performing shader analysis, viewing modifications, and recorded framebuffer information.

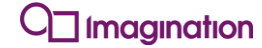

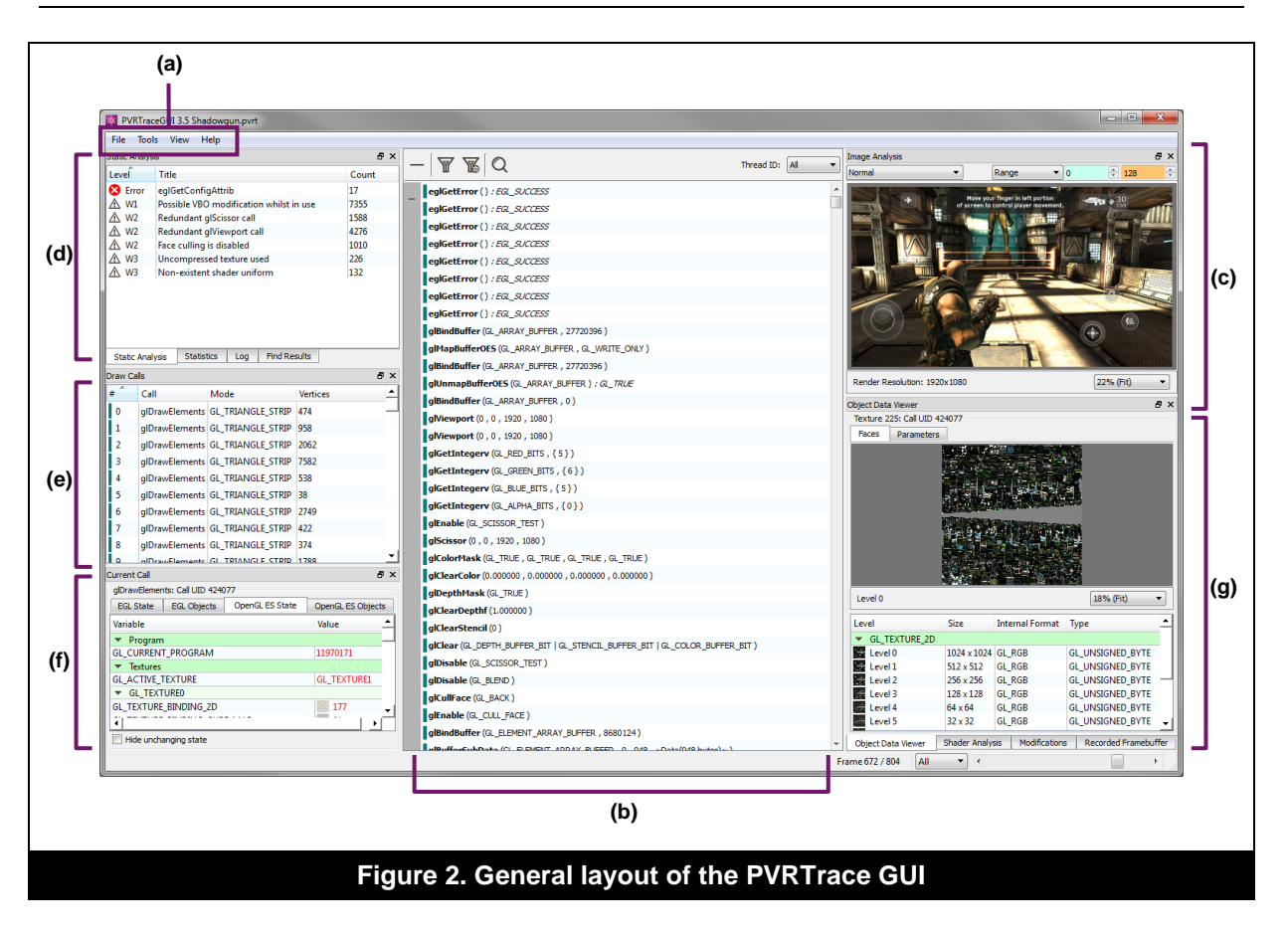

# 3.2. Menu Bar

### 3.2.1. File Menu

Figure 3 illustrates the File menu. The menu provides options for opening files, exporting data, viewing trace information and exiting the PVRTrace application.

| [ | File | Tools Vie   | ew H   | elp    |
|---|------|-------------|--------|--------|
|   |      | Open        |        | Ctrl+O |
|   |      | Open Recent | t File | •      |
|   |      | Export Data |        | +      |
|   |      | Save As     |        |        |
|   |      | Trace Info  |        |        |
|   |      | Exit        |        |        |
|   |      | Figure 3. F | -ile m | enu    |

#### Open a File

To open a .pvrtrace file, click File -> Open (Figure 3). This will open a dialog box for browsing to the required file. Alternatively, keyboard shortcuts can be used to open files.

#### **Open a Recent File**

To open a recently accessed file, click File -> Open Recent File (Figure 3). This will display a list of the recently accessed files from which the desired file can then be selected for opening.

#### Clear Recent Files

To clear the list of recently accessed files, click File -> Open Recent File (Figure 3). An option called Clear recent files will become available to use.

#### **Export Data**

Exporting data is essential for saving information in formats that can then be interpreted and used by external applications for subsequent analysis or for performing other tasks outside of the PVRTrace environment. By clicking File -> Export Data (Figure 3), it becomes possible to achieve the following:

- To export the contents in the Function call list area for the current frame to a TXT file, select the option called Current Frame (.txt).
- To export the contents in the Function call list area for all frames, broken down frame by frame, to a TXT file, select the option called All Frames (.txt).
- To export shaders as VSH and FSH files, select the option called Shaders.
- To export saved framebuffers as TGA file, select the option called Saved Framebuffers (.tga).
- To export the contents of the Frame Summary tab in the Statistics window (see Section 3.5.2) for all frames to a CSV file, select the option called Frame Statistics (.csv).
- To export the contents of the Calls Summary tab of the Statistics window (see Section 3.5.1) for all frames to a CSV file, select the option called Call Statistics (.csv).

#### Save .pvrtrace File

To save a trace to the .pvrtrace file format, click File -> Save As... (Figure 3). This will open a dialog box which allows all or a set number of user-specified frames to be saved.

#### **View Trace Information**

To display a listing of trace information about the loaded trace file, click File -> Trace Info (Figure 3). This will open a dialog box containing the information, which includes details such as the trace version, file version, and platform.

#### Exit PVRTrace

To close the PVRTrace GUI, click File -> Exit.

### 3.2.2. Tools Menu

Figure 4 illustrates the Tools menu. The menu provides options for using the Remote Controller, Statistics Graph and also enables preferences to be set.

| Tools View Help      |  |  |
|----------------------|--|--|
| Remote Controller    |  |  |
| Statistics Graph     |  |  |
| Preferences          |  |  |
|                      |  |  |
| Figure 4. Tools menu |  |  |

#### **Remote Controller**

The Remote Controller dialog box (Figure 5) is used to connect to an application whose Recording Libraries are set up for remote recording. To open the dialog box, click Tools -> Remote Controller...

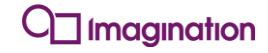

| 🖶 Remote Controller                    |                                  |  |  |
|----------------------------------------|----------------------------------|--|--|
| Enter a server name or IP address:     |                                  |  |  |
| Connect to:                            | Go                               |  |  |
| [Start Recording]                      | Download                         |  |  |
| Start recording on connection          | V Open trace file after download |  |  |
|                                        | A                                |  |  |
|                                        |                                  |  |  |
|                                        |                                  |  |  |
|                                        | v                                |  |  |
|                                        |                                  |  |  |
| Figure 5. Remote Controller dialog box |                                  |  |  |

To use the Remote Controller dialog box for recording purposes:

- 1. In the Remote Controller dialog box (Figure 5), enter the IP address of the target device in the Connect to: box. The box also has a dropdown menu which lists recently used IP connections.
- 2. Click the Go button to establish the connection.
- 3. Run the application to be traced. If the application is already running and is waiting for the network, connecting will start the application.
- 4. Click the Start Recording button to start recording the trace. Once the recording has started, the button will then display the Stop Recording option. Notice that the Start recording on connection checkbox should be ticked if it is desired to start recording from frame 0 when the application starts running after the connection is established, although a later frame to start from may be picked, if necessary.
- 5. To stop recording the trace, click the Stop Recording button.
- 6. Once the trace has been recorded, it becomes possible to open and save the recording by clicking the Download button. Notice that if the Open trace file after download checkbox is ticked, then this will open the trace in the PVRTrace GUI immediately after the download.

#### **Statistics Graph**

When a .pvrtrace file has been loaded, the Statistics Graph dialog box can be used to visualize software counters in the traced application on a per-frame basis as well as thread activity on a per-frame basis in multi-threaded applications, if applicable. To open the dialog box, click Tools - > Statistics Graph... For more information on the Statistics Graph, see Section 3.5.

#### Preferences

User preferences are set by clicking Tools -> Preferences... in the Menu bar. This opens the Preferences dialog box (Figure 6) which displays various options to enable the customisation of the PVRTrace GUI. The Preferences dialog box can be used to achieve the following:

- **Max. number of returned search results**: This option is available under the General section of the Preferences dialog box (Figure 6). To specify the maximum number of hits returned during a search activity, change the value in the field provided. This is a handy feature because the number of hits returned during a search activity can be quite lengthy and controlling this number enables the time taken for performing a search to be reduced.
- Enable Image Analysis: This option is available under the Image Analysis section of the Preferences dialog box (Figure 6). This option should be used when there are issues with image analysis or resolving the frames is taking too long and the user is only interested in the

function calls. Deselecting the checkbox prompts for reloading the <code>.pvrtrace</code> file, after which the image analysis functionality is disabled.

- Enable Primitive Highlighting: This option is available under the Image Analysis section of the Preferences dialog box (Figure 6). The option, when ticked, will highlight the currently selected primitive in the Image Analysis window (see Section 3.4), drawing it as an overlay wireframe with the selected colour.
- **Play calls that failed during recording**: This option is available under the Image Analysis section of the Preferences dialog box (Figure 6). The option, when ticked, allows replaying failed calls that occurred during the recording of the trace file (see Section 3.4).
- **Highlight Colour**: This option is available under the Image Analysis section of the Preferences dialog box (Figure 6). The colour that the primitive highlight is displayed in can be specified by clicking the corresponding button. This will open a colour picker from which the required colour can be selected.
- **'Heatmap' Colouration**: This option is available under the Image Analysis section of the Preferences dialog box (Figure 6). Heatmap colouration can be set by selecting either the Chromatic Or Acrochromatic radio buttons.
- Wireframe Effect Colour: This option is available under the Image Analysis section of the Preferences dialog box (Figure 6). The option enables a colour to be specified for the wireframe effects displayed in the Image Analysis window (see Section 3.4). To specify the colour, click the corresponding button. This will open a colour picker from which the required colour can be selected.
- **Compiler**: This option is available under the Shader Compiler section of the Preferences dialog box (Figure 6). A dropdown menu enables a PowerVR compiler to be chosen to verify and profile shaders. The choice of compiler should reflect the platform that is being targeted.
- **Custom Compiler Path**: This option is available under the Shader Compiler section of the Preferences dialog box (Figure 6). The option is enabled when the Custom Compiler value is chosen for the Compiler field. Once enabled, it becomes possible to select the path for pointing to a custom compiler supplied by Imagination Technologies.

| X Preferences                                                             |  |
|---------------------------------------------------------------------------|--|
| General Max. number of returned search results: 500                       |  |
| Image Analysis                                                            |  |
| Play calls that failed during recording     Inable Primitive Highlighting |  |
| Highlight Colour:                                                         |  |
| Acrochromatic     Wireframe Effect Colour:                                |  |
| Shader Compiler                                                           |  |
| Custom Compiler Path:                                                     |  |
| OK Cancel                                                                 |  |
| Figure 6. Preferences dialog box                                          |  |

### 3.2.3. View Menu

Figure 7 illustrates the View menu. The menu provides options for showing or hiding the various windows present in the PVRTrace GUI, allowing for workspace customisation.

Note: The workspace can also be customised by dragging and dropping the individual dockable windows to either the right or left hand sides of the interface or as standalone windows.

| Vie          | w Help                    |
|--------------|---------------------------|
| $\checkmark$ | Show Statistics           |
| $\checkmark$ | Show Draw Calls           |
| $\checkmark$ | Show Current Call         |
| $\checkmark$ | Show Find Results         |
| $\checkmark$ | Show Shader Analysis      |
| $\checkmark$ | Show Image Analysis       |
| $\checkmark$ | Show Log                  |
| $\checkmark$ | Show Modifications        |
| $\checkmark$ | Show Recorded Framebuffer |
| $\checkmark$ | Show Object Data Viewer   |
| $\checkmark$ | Show Static Analysis      |
|              |                           |

#### Show or Hide Statistics Window

To show or hide the Statistics window, toggle View -> Show Statistics (Figure 7).

#### Show or Hide Draw Calls Window

To show or hide the Draw Calls window, toggle View -> Show Draw Calls (Figure 7).

#### Show or Hide Current Call Window

To show or hide the Current Call window, toggle View -> Show Current Call (Figure 7).

#### Show or Hide Find Results Window

To show or hide the Find Results window, toggle View -> Show Find Results (Figure 7).

#### Show or Hide Shader Analysis Window

To show or hide the Shader Analysis window, toggle View -> Show Shader Analysis (Figure 7).

#### Show or Hide Image Analysis Window

To show or hide the Image Analysis window, toggle View -> Show Image Analysis (Figure 7).

#### Show or Hide Log Window

To show or hide the Log window, toggle View -> Log (Figure 7).

#### Show or Hide Modifications Window

To show or hide the Modifications window, toggle View -> Show Modifications (Figure 7).

#### Show or Hide Recorded Framebuffer Window

To show or hide the Recorded Framebuffer window, toggle View -> Show Recorded Framebuffer (Figure 7).

| O Imagination | Public | Imagination Technologies |
|---------------|--------|--------------------------|
| -             |        |                          |

#### Show or Hide Object Data Viewer Window

To show or hide the Object Data Viewer window, toggle View -> Show Object Data Viewer (Figure 7).

#### Show or Hide Static Analysis Window

```
To show or hide the Static Analysis window, toggle View -> Show Static Analysis (Figure 7).
```

#### 3.2.4. Help Menu

Figure 8 illustrates the Help menu. The menu provides options for accessing PVRTrace help assets, sending feedback, viewing general PVRTrace release information and checking for software updates.

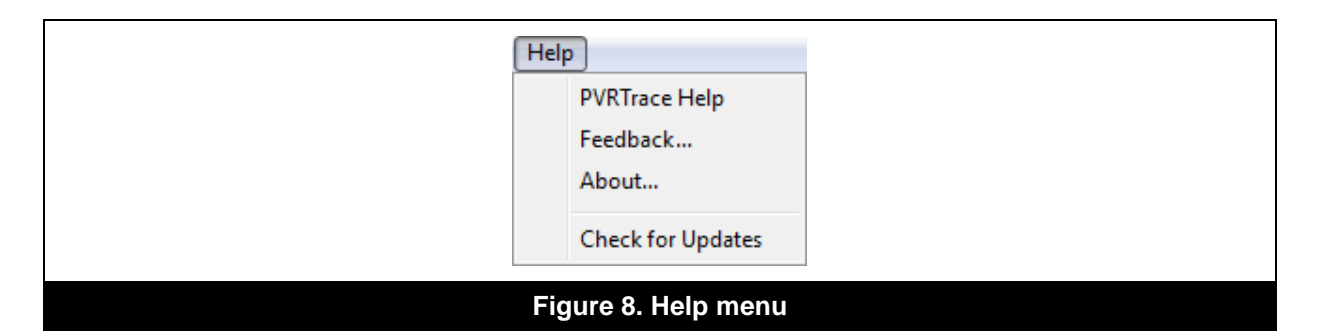

#### View PVRTrace User Manual

To view the "PVRTrace User Manual", click Help -> PVRTrace Help (Figure 8).

#### Submit Feedback

To provide feedback, click Help -> Feedback... This will open a dialog box where instructions are displayed on how to post feedback and request for support (Figure 8).

#### About PVRTrace

To view basic information about PVRTrace release information such as versioning and contact details, click Help -> About... (Figure 8).

#### **Check for Updates**

As of SDK release 3.0, PVRTrace is able to auto-update. However, to force-check for software updates, click Help -> Check for Updates (Figure 8).

# 3.3. Working with the Function Call List

Upon loading a .pvrtrace file, the Function call list area of the PVRTrace GUI is populated with all the function calls that have been recorded for a particular frame. Part of the Function call list area is illustrated in Figure 9.

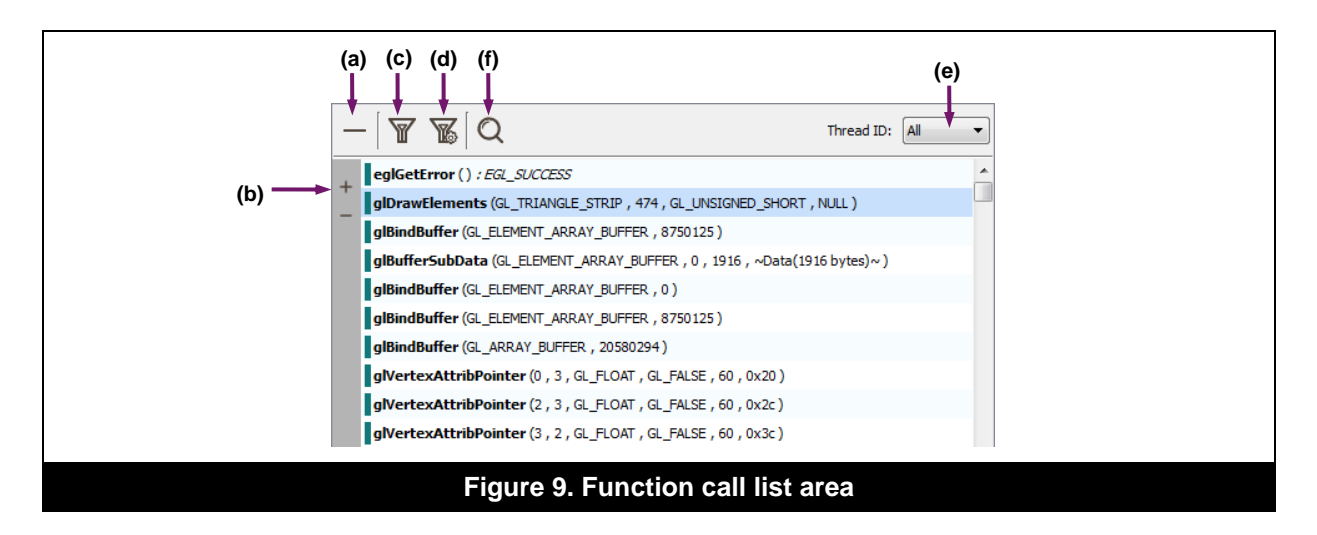

In the Functional call list area, for individual calls listed, it is possible to perform the following basic actions:

- Hover over a given call to display a tooltip which identifies both its contents and its data type, e.g., stride, size, pointer, etc.
- Each function call can be clicked on. This updates the renderstate to illustrate the actual state after the function call has completed. Moreover, clicking a texture or shader function call in the Function call list area displays these textures and shaders in the Object Data Viewer window.
- Individual calls can be right-clicked to reveal an action menu, as shown in Figure 10. This menu provides options for performing filtering and highlighting tasks, amongst others, and is explained in subsequent subsections of this user manual.

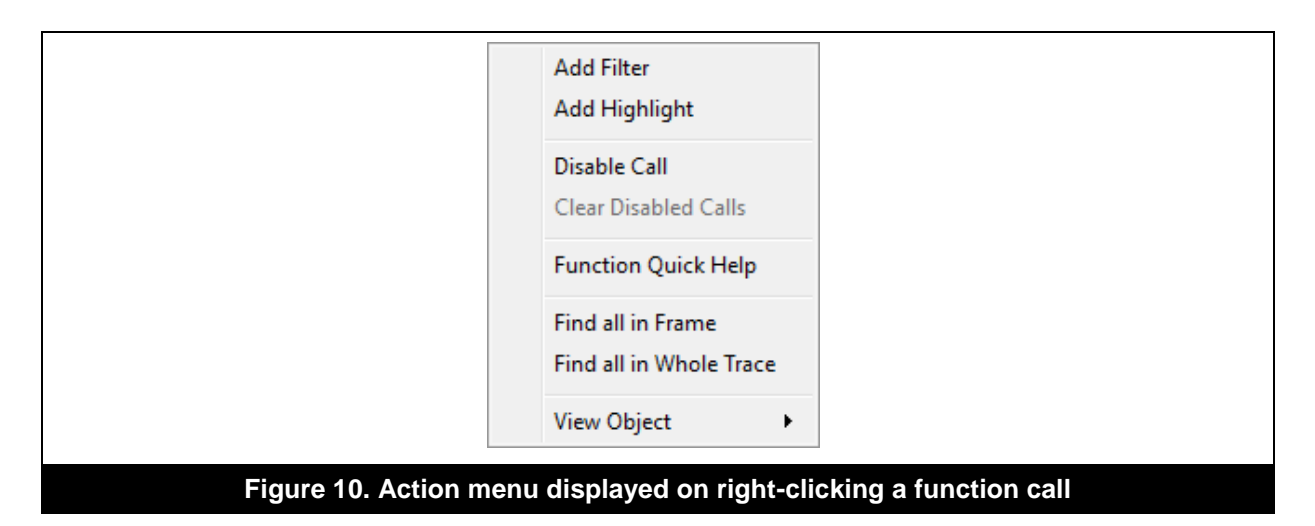

Note: Any function call that has spawned an error is highlighted with red text after the function parameter in the Function call list area.

| U | ma | ain | ati | ION |
|---|----|-----|-----|-----|
|   |    | 3   |     |     |

### 3.3.1. View Calls by Frame

For a given .pvrtrace file, the PVRTrace GUI can be used to analyse calls frame by frame. Every time a frame is selected, the contents of Function call list area are updated to show the calls that have been traced at the chosen frame. In order to view the calls for a specific frame, perform the following:

1. Use the frame scrubber to select a frame (Figure 11a). Alternatively, double-click the frame selector area (Figure 11b) to open a dialog box in which a frame value can be typed in.

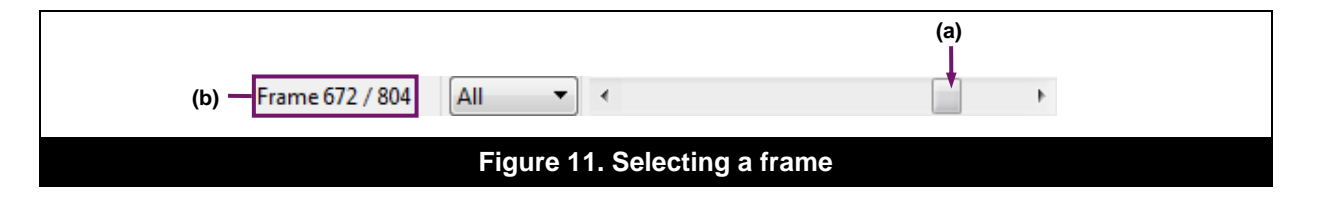

2. Selecting a frame will then display the calls for that frame in the Function call list area. If image analysis is enabled, then the image output will also be updated in the Image Analysis window (see Section 3.4).

# 3.3.2. Expand or Collapse Draw Calls

Draw calls in the Function call list area can be expanded or collapsed in one mouse click to either show or hide the functions between the draw calls, respectively. To expand or collapse all draw calls, use the icon identified in Figure 9a. Alternatively, to expand or collapse a specific draw call, use the expand/collapse icon for that call (Figure 9b).

# 3.3.3. Filter Options

The ability to effectively filter calls in the PVRTrace GUI is a key part of working with the contents in the Function call list area. By filtering the displayed information, the user is able to hide or reveal certain calls, as appropriate.

### **Quick Filtering**

To quickly apply a filter to the desired listed calls, perform the following:

- 1. Mark the desired call for filtering by right-clicking the call and selecting the Add Filter option from the action menu (Figure 10). This will filter all calls of the same type, e.g., if a glBindBuffer call is marked for filtering, then all occurrences of the call in the Function call list area are marked.
- 2. Click the filter icon identified in Figure 9c to apply the filter. This will then hide all the calls that have been marked for filtering.

#### **Advanced Filtering**

Options for advanced filtering are accessed by selecting the icon identified in Figure 9d. This opens the Filter/Highlight Functions dialog box which provides further options to achieve a finer level of filtering (Figure 12).

| ST Eiter/Linki                                                                | abt Exerctions |  |
|-------------------------------------------------------------------------------|----------------|--|
|                                                                               |                |  |
| Function Name                                                                 | Highlight Hide |  |
| > OpenGL ES                                                                   |                |  |
|                                                                               |                |  |
|                                                                               |                |  |
|                                                                               |                |  |
|                                                                               |                |  |
|                                                                               |                |  |
|                                                                               |                |  |
|                                                                               |                |  |
|                                                                               |                |  |
|                                                                               |                |  |
|                                                                               | Accept         |  |
|                                                                               |                |  |
|                                                                               |                |  |
| Figure 12. Advanced filtering using the Filter/Highlight Functions dialog box |                |  |

To use advanced filtering:

- 1. Open the Filter/Highlight Functions dialog box.
- 2. Under the Hide column tick the checkbox for the desired API. Finer filtering can be achieved by expanding an API name and selecting the required function groups for that API.
- 3. Click the Accept button to mark the calls present in the Function call list area for filtering.
- 4. Click the filter icon identified in Figure 9c to apply the filter. This will then hide all the calls that have been marked for filtering.

#### Filter by Thread ID

In the case of multi-threaded applications, it is possible to filter the contents in Function call list area to only show functions called in a certain thread. To use this filter, open the Thread ID dropdown menu (Figure 9e) and select the required listed thread value option.

#### **Remove Filters**

In order to remove the filters that have been applied to particular calls, perform the following:

- 1. Toggle the filter icon (Figure 9c) to reveal any previously filtered and hidden calls.
- 2. Right-click the call for which the filter is to be removed. This will reveal an action menu.
- 3. Select the Remove Filter option from the menu to unmark the call for filtering.

Note: All applied filters can be removed by right-clicking anywhere in the Function call list area and selecting the Remove All Filters option.

### 3.3.4. Highlight Options

The PVRTrace GUI enables the user to apply highlighting to the calls displayed in the Function call list area. This is a useful feature that provides a visual way of quickly differentiating between API calls through the use of colour.

#### **Quick Highlighting**

To quickly add highlight to a call, perform the following:

1. Right-click a call in the Function call list area. This will reveal an action menu.

| O imagination | Public | Imagination Technologies |
|---------------|--------|--------------------------|
|---------------|--------|--------------------------|

2. Select the Add Highlight option from the menu. This will then highlight the row corresponding to the chosen call, as well as all occurrences of the call in the Function call list area.

#### Advanced Highlighting

Options for advanced highlighting are accessed by selecting the icon identified in Figure 9d. This opens the Filter/Highlight Functions dialog box which provides further options to achieve a finer level of highlighting (Figure 13).

| 7 | K Filter/Highlight Functions | ? <b>x</b>     |
|---|------------------------------|----------------|
|   | Function Name                | Highlight Hide |
|   | EGL                          |                |
|   | DenGLES                      |                |
|   |                              |                |
|   |                              |                |
|   |                              |                |
|   |                              |                |
|   |                              |                |
|   |                              |                |
|   |                              |                |
|   |                              |                |
|   |                              |                |
|   | Accept                       | Cancel         |
|   |                              | ]              |

Figure 13. Advanced highlighting using the Filter/Highlight Functions dialog box

To use advanced highlighting:

- 1. **Open the** Filter/Highlight Functions dialog box.
- 2. Under the Highlight column tick the checkbox for the desired API. Finer highlighting can be applied by expanding an API name and selecting the required function groups for that API.
- 3. Click the Accept button to apply the highlighting settings.

### **Remove Highlights**

In order to remove the highlights that have been applied to particular calls, perform the following:

- 1. Right-click a highlighted call in the Function call list area. This will reveal an action menu.
- 2. Select the Remove Highlight option from the menu. This will clear any highlight that has been applied to the call, as well as all occurrences of the highlighted call in the Function call list area.

Note: All highlights can be cleared by right-clicking anywhere in the Function call list area and selecting the Remove All Highlights option.

Note: It is also possible to add highlight to a given call by identifying the call in the Calls Summary tab of the Statistics window (see Section 3.5.1), right-clicking the call and selecting the Add Highlight option.

## 3.3.5. Search Options

#### Search by Criteria

In the PVRTrace GUI, the user is able to search for call information. To use the search functionality:

1. In the Function call list area, select the icon identified in Figure 9f. This will open the Find dialog box with options to specify the search criteria (Figure 14).

| Q Find<br>Find what:<br>Look in:<br>All Threads<br>Whole Trace<br>Options<br>Match case | Start Frame 0 + End Frame 804 + Method Textual Regular Expression Find | (a | )) |
|-----------------------------------------------------------------------------------------|------------------------------------------------------------------------|----|----|
| Figure                                                                                  | 14. Find dialog box                                                    | _  |    |

- 2. Type into the provided text box the required string of characters for searching. Recent search terms are stored and can be retrieved by using the dropdown arrow (Figure 14a).
- 3. In order to refine the search criteria, use the various options provided in the dialog box (Figure 14b). For example, in the case of multi-threaded applications, specific threads can be selected. Also, search can be applied to the current selected frame, the entire trace or for a specific user-defined frame range. Additional options are present for searching by matching case and by using a search method which can be of two types, namely textual or by regular expression.
- 4. After the search criteria have been specified, click the Find button to retrieve the search results. The results are displayed in the Find Results window. An example of retrieved search results is illustrated in Figure 15.
- Note: The syntax used in regular expression searching is documented in Appendix B.
- Note: Clicking a call from the retrieved search results updates the currently selected call in the function call list and if required the current frame.

| Find Results                                         | ₽×        |
|------------------------------------------------------|-----------|
| Search "glBind" (500 hits in 7 frames) (Incomplete)  | *         |
| Frame 0 (13 hits)                                    |           |
| Thread 7183: Call UID 23: eglGetProcAddress ("glBind | AttribLo  |
| Thread 7183: Call UID 24: eglGetProcAddress ("glBind | Framebu   |
| Thread 7183: Call UID 25: eglGetProcAddress ("glBind | Framebu   |
| Thread 7183: Call UID 26: eglGetProcAddress ("glBind | Program   |
| Thread 7183: Call UID 27: eglGetProcAddress ("glBind | Renderb   |
| Thread 7183: Call UID 28: eglGetProcAddress ("glBind | Renderb   |
| Thread 7183: Call UID 29: eglGetProcAddress ("glBind | VertexArr |
| Thread 7183: Call UID 316: eglGetProcAddress ("glBin | dFrameb   |
| Thread 7183: Call UID 317: eglGetProcAddress ("glBin | dProgra 💂 |

#### **Find Calls**

Occurrences of a call can be quickly narrowed down for inspection by performing the following:

- 1. Identify the desired call in the Function call list area and right-click it to reveal an action menu.
- 2. To search for all occurrences of the call in the current frame, select the option Find all in frame. Otherwise, if it is required to search for all occurrences of the call in the entire trace, select the option Find all in Whole Trace. This will display the search results in the Find Results window (Figure 15).
- Note: The Find all in frame option is also accessible from the Calls Summary tab of the Statistics window (see Section 3.5.1), by right-clicking a call and selecting that option.

### 3.3.6. Disable or Enable Calls

During the analysis of calls in the Function call list area it is sometimes required to disable certain calls to facilitate the identification of problems in a trace. To disable a call, perform the following:

- 1. In the Function call list area, identify the call that is of interest.
- 2. Right-click the call to reveal an action menu.
- 3. Select the Disable Call option from the menu. The call will be disabled and greyed out. If the trace was recorded with data and, therefore, viewable in the Image Analysis window, then disabling a call causes it not to be processed when determining the image output. Furthermore, all disabled calls will be summarised in the Modifications window, where, for a given call, the call number is also shown (Figure 16).

| Modifications                                  | ₽×       |
|------------------------------------------------|----------|
| Enable / Disable modifications                 |          |
| <ul> <li>Disable calls</li> </ul>              | <b>V</b> |
| Call UID 424055: glBindBuffer                  | <b>V</b> |
| Call UID 424058: glVertexAttribPointer         | <b>V</b> |
| Call UID 424060: glEnableVertexAttribArray     | <b>V</b> |
| Call UID 424072: glBindTexture                 | <b>V</b> |
| Call UID 424090: glUniform3fv                  | <b>V</b> |
| Call UID 424096: glActiveTexture               | <b>V</b> |
| Call UID 424131: glUniform1fv                  | <b>V</b> |
| Call UID 424144: glBindBuffer                  | <b>V</b> |
| Call UID 424164: glUniformMatrix4fv            | <b>V</b> |
| Call UID 424170: glActiveTexture               | <b>V</b> |
| <ul> <li>Modify shader source calls</li> </ul> |          |
|                                                |          |
|                                                |          |
|                                                |          |
|                                                |          |
|                                                |          |
|                                                |          |

Note: To re-enable all the previously disabled calls, uncheck the disabled call from the Modifications window and apply changes. Alternatively, right-click anywhere in the Function call list area and select the Clear Disabled Calls option.

### 3.3.7. Function Call Documentation

In most cases, the documentation for function calls can be accessed by performing the following:

- 1. Identify the desired function call and right-click it in the Function Call List area to reveal an action menu.
- 2. Select the option called Function Quick Help. This will open the documentation page for the function call on the Khronos website.

# 3.4. Image Analysis

By default, if a trace being analysed was recorded with data, the Image Analysis window would display the overall render output of the current frame, from the first draw call to last (Figure 17). The image analysis capability supported in the PVRTrace GUI provides access to various means of visualizing an image output. The following basic actions can be accomplished during image analysis:

- **Zoom in and out**: Use the zoom menu provided to magnify or decrease the size of the displayed image (Figure 17a).
- **Select a frame**: Use the frame scrubber, located at the bottom right hand side of the PVRTrace GUI, to choose the desired frame to display (see Section 3.3.1).
- Select a draw call: It is possible, using the Draw Call View Type to draw only a subset of the overall draw calls, down to a single draw call if required (Figure 17b). Use the arrows provided in the lower and upper value selector box to change the draw call value or, alternatively, with the cursor positioned over the box, scroll up or down as appropriate.
- **Select a pixel**: A pixel can be selected by clicking a point in the displayed image. This functionality only works during shader analysis (see Section 0). The position of the pixel is marked with horizontal and vertical lines through the pixel coordinates.

Note: When jumping frames, content that uses framebuffer objects or compute shaders may not render correctly. If this occurs, right-click the image and select Re-Evaluate.

Note: To remove the marking for a selected pixel, zoom out of the image, click-hold and drag outside the picture in the image analysis window.

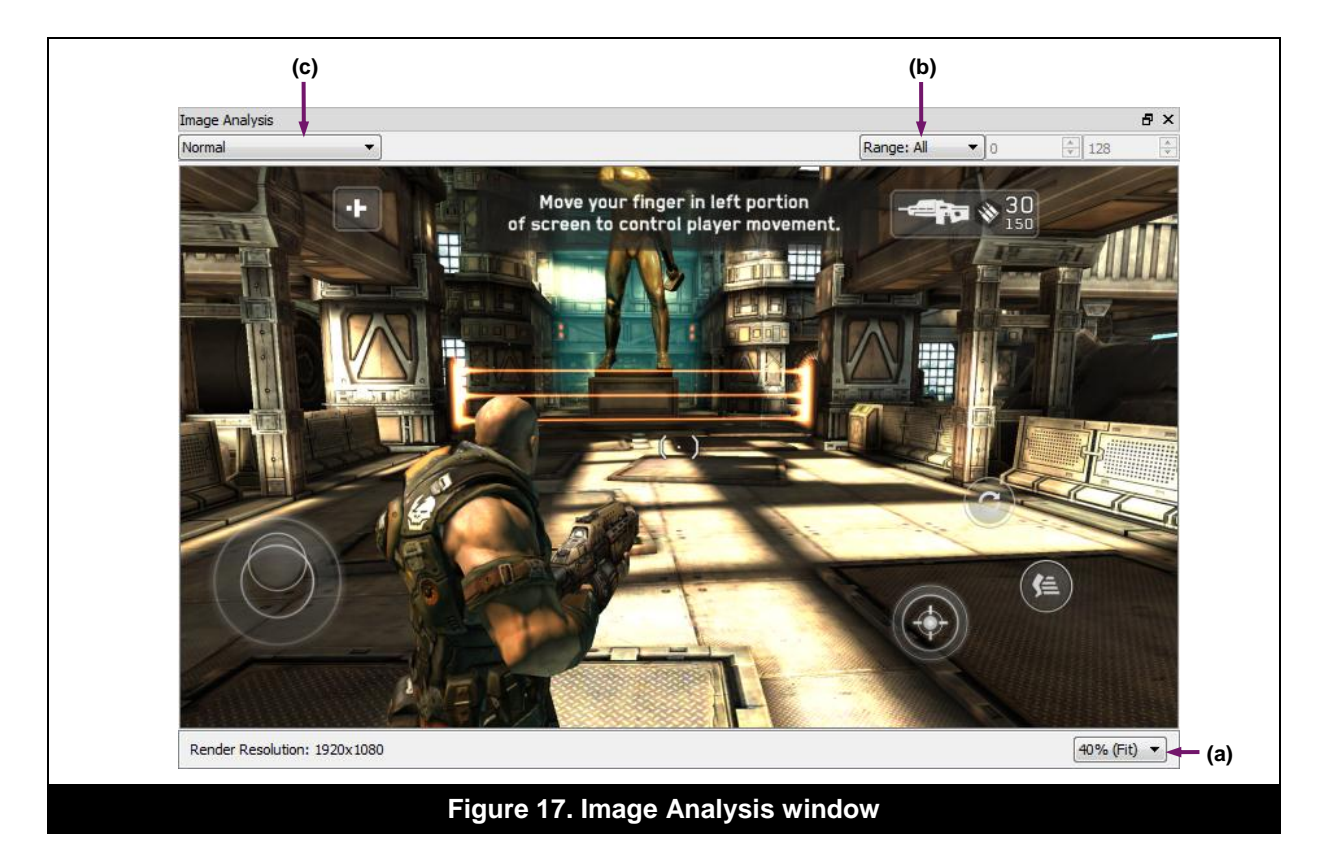

## 3.4.1. Select a Render Output Mode

There are several visualization modes that can be used to view different types of render outputs. To select a specific render output mode, perform the following:

- 1. Click the dropdown menu provided in the Image Analysis window (Figure 17c). This will display several options, from which the required one can then be chosen. The following options are available:
- **Normal**: This option displays a standard image output which is rendered, coloured, shaded, etc.
- **Wireframe**: This option displays the wireframe of each object within the scene being rendered. The wireframe of each object is shaded.
- Wireframe (No Shaders): This option displays unshaded wireframes for each object in the scene.
- **Depth Complexity**: This option displays a standard depth complexity render, with each object being drawn with varying transparency, where brighter areas are used to signal greater depth complexity.
- **PowerVR Depth Complexity**: This option displays a standard depth complexity render, indicating the depth complexity of pixels rendered by PowerVR hardware.
- Note: Selecting the Depth Complexity or PowerVR Depth Complexity options will display a value selector control in the Image analysis window, which allows the depth complexity value to be adjusted. This has the effect of increasing or decreasing the brightness and contrast of the depth complexity render and is a useful feature in very complex scenes.

| Imagination Technologies Public |  |
|---------------------------------|--|
|---------------------------------|--|

Note: Tiling and Hidden Surface Removal are not simulated in image analysis, so the output should not be considered indicative of how PowerVR hardware performs rendering. This information is given for debugging purposes only.

### 3.4.2. View Image Output by Draw Call Type

The Draw Call View Type dropdown menu identified in Figure 17b can be used to select how the draw calls are displayed in the Image Analysis window. To view the image output by draw call type, use the dropdown menu and select the required mode. The available modes are explained next:

- **Scrubber**: This option displays all rendered draw calls, up to the draw call value specified in the upper value selector box.
- **Single Primitive**: This option displays the result of a single draw call value specified in the upper value selector box.
- **Range: All**: This option displays image analysis for the whole range of draw calls. Lower and upper value selection is disabled with this option.
- **Range**: This option displays a range of draw calls, selected from the lower and upper value selector boxes, which are activated upon choosing the option.
- **Range FBO:** <number>: This option displays a range of draw calls for different Frame Buffer Objects, if available, in a trace. The draw calls can be selected from the lower and upper value selector boxes, which are activated upon choosing the option.

### 3.4.3. Other Actions

Right-clicking an image reveals an action menu with several options allowing the user to adjust its display size and orientation, as well as providing the ability to save the image for a given frame.

# 3.5. Statistical Analysis

Statistical information is important when analysing a trace. Statistical analysis is supported in the PVRTrace GUI and is intended for providing a digest of the fundamental metrics for calls and frames, as well as supporting the user with interactive graphical information for inspection.

### 3.5.1. Call Statistics

The Calls Summary tab in the Statistics window provides a list of all the function calls within the currently selected frame and the number of times each function has been called within that frame (Figure 18). The function calls are normally arranged in descending order of frequency.

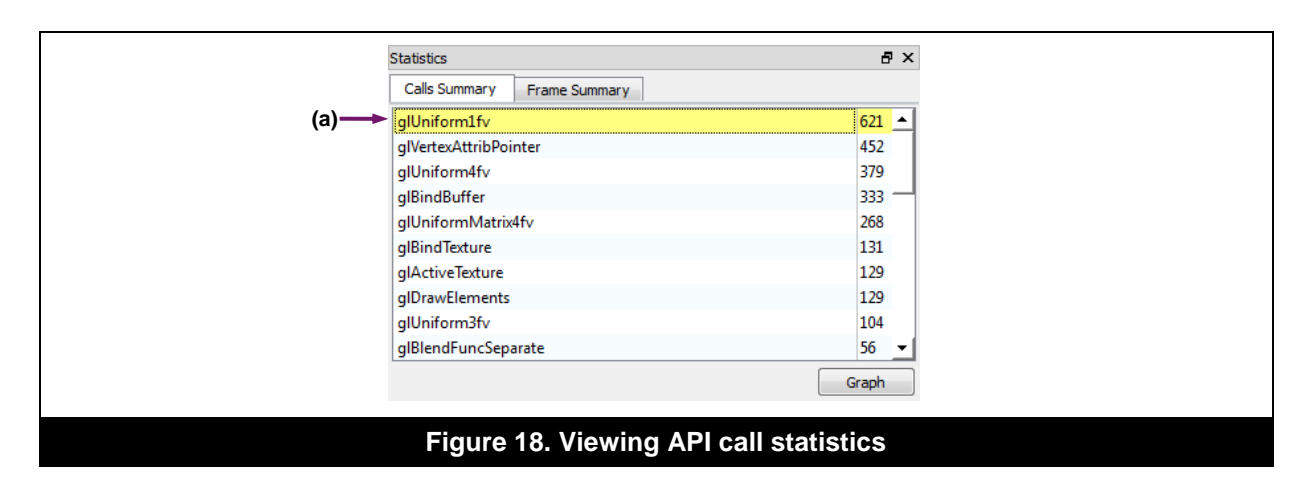

### Watch a Call

Any call listed in the Calls Summary tab can be marked for watch purposes. The ability to watch a call facilitates the task of analysing a trace. To watch a listed call:

- 1. Right-click the desired call in the Calls Summary tab to open an action menu.
- 2. Select the Add Watch option from the menu. This will not only highlight the call in the Calls Summary tab, but also places it at the top of the list for easy identification (Figure 18a).

#### **Remove Watch**

Calls that are being watched can be unmarked by performing the following:

- 1. Right-click the watched call in the Calls Summary tab to open an action menu.
- 2. Select the Remove Watch option from the menu. This will unmark the call. If multiple calls are being watched, then it is possible to unmark all the calls by selecting the Remove All Watches option from the action menu.

### 3.5.2. Frame Statistics

The Frames Summary tab in the Statistics window provides an overall summary of the currently selected frame by listing the frequency of each listed item (Figure 19).

| Note: | The statistics for the total number of triangles and lines correspond to the number sent to th | е |
|-------|------------------------------------------------------------------------------------------------|---|
|       | API before any Hidden Surface Removal or culling.                                              |   |

| Statistics     |                |                | đΧ    |
|----------------|----------------|----------------|-------|
| Calls Summary  | Frame Summary  |                |       |
| Function Calls |                |                | 519   |
| Draw Calls     |                |                | 24    |
| Triangles      |                |                | 18412 |
| Lines          |                |                | 0     |
| Texture Loads  |                |                | 0     |
| Shader Loads   |                |                | 0     |
|                |                |                |       |
|                |                |                |       |
|                |                |                |       |
|                |                |                |       |
|                |                | Gra            | aph   |
|                |                |                |       |
| Figure         | 19. Viewina fr | ame statistics | 5     |

## 3.5.3. Graphical Representation of Statistics

The PVRTrace GUI provides a graphical representation of per-frame statistics (Figure 20) as well as thread usage statistics in the case of multi-threaded applications (Figure 21). To view the graph of statistics, from the Menu bar click Tools -> Statistics Graph... Alternatively, in the Statistics window use the Graph button to view the graph (see Figure 18 and Figure 19).

The horizontal axis provides a timeline corresponding to the recorded frames and double-clicking at a particular frame will load the associated data in the PVRTrace GUI.

The Per-Frame Statistics tab displays software counters in the traced application on a perframe basis (Figure 20). To add or remove graphs of specific statistics and/or function calls, use their corresponding checkboxes. Values can be made to display on the graph by ticking the required checkbox under the Label column.

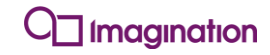

| h |       | Statistic              | Graph    | Label | Line |          |
|---|-------|------------------------|----------|-------|------|----------|
|   |       | Function Calls         | 1        |       |      |          |
|   |       | Draw Calls             | 1        |       |      |          |
|   |       | Triangles              | <b>V</b> |       |      |          |
|   |       | Lines                  | <b>V</b> |       |      |          |
|   |       | Texture Uploads        | <b>V</b> |       |      |          |
|   | ~~ \  | Shader Compilations    | <b>V</b> |       |      |          |
|   |       | Function Call          | Graph    | Label | Line | <b>_</b> |
|   |       | eglChooseConfig        |          |       |      | _        |
|   |       | eglCreateContext       |          |       |      |          |
|   | ····· | eglCreateWindowSurface |          |       |      | -        |
| < |       | ► Zoom: 0              |          |       |      |          |

A number of options are provided in the dialog:

- From the File menu in the Statistics Graph dialog, it is possible to save the graph as an image, export the data as CSV files or close the window.
- Use the View menu to access various options to show or hide data labels, hide all statistics, zoom in and out, view the entire graph, centre the view on the active frame, and view the start or end portion of the graph.

To navigate through the timeline, click an area of the graph and drag horizontally to the right hand side. Also use the scroll bar in the graph area, as appropriate. An alternative way to zoom in and out of the graph is by hovering the cursor over the graph area and scrolling up or down using the mouse wheel. It is also possible to specify the zoom amount in the zoom level counter shown in Figure 20.

To display thread activity on a per-frame basis in the case of multi-threaded applications, click the Thread Usage tab (Figure 21). The thin bar at the top of the graph indicates the primary thread which called eglSwapBuffers for each frame. Each row illustrates a thread which has submitted calls for every frame. Note that it is not possible to save data to CSV files when viewing the thread usage graph.

| Per-Frame Stati | istics Thread Usage |          |        |       |        |                 |
|-----------------|---------------------|----------|--------|-------|--------|-----------------|
|                 |                     |          |        |       |        |                 |
|                 |                     |          |        |       |        |                 |
| ۲               | ·····               | ******** | ****** | ***** | ****** | <u>+++</u><br>▶ |

# 3.5.4. Other Forms of Statistical Analysis

The PVRTrace GUI displays other forms of statistical information, notably:

- **Draw calls statistics**: The number of vertices for each draw call in a particular frame is available from the Draw Calls window (see Section 3.7).
- **Shader analysis statistics**: It is possible to visualize the result of automated shader analysis from the Shader Analysis window (see Section 0).

# 3.6. Static Analysis

Static analysis is a crucial part of automated inspection of a trace as it helps identify a list of issues, in the form of errors and warnings, which may affect performance. This subsequently allows the user to focus on rectifying the issues to improve an application. In the PVRTrace GUI, the results of static analysis are summarised in the Static Analysis window (Figure 22).

The column labelled as Level depicts the severity of an issue in descending order starting from the top of the list and the <code>Title</code> column contains a brief description of an issue. The <code>Count</code> column indicates the number of times that an issue has occurred.

| Static Analys | sis                                     | ₽×    |
|---------------|-----------------------------------------|-------|
| Level         | Title                                   | Count |
| 😣 Error       | eglGetConfigAttrib                      | 17    |
| <u>∧</u> w1   | Possible VBO modification whilst in use | 7355  |
| <u>∧</u> w2   | Redundant glScissor call                | 1588  |
| <u>∧</u> w2   | Redundant glViewport call               | 4276  |
| <u>∧</u> w2   | Face culling is disabled                | 1010  |
| <u>∧</u> w3   | Uncompressed texture used               | 226   |
| <u>∧</u> w3   | Non-existent shader uniform             | 132   |
|               |                                         |       |
|               |                                         |       |
|               |                                         |       |
|               |                                         |       |
|               |                                         |       |

#### View Suggestions to Resolve an Issue

The static analysis feature of PVRTrace allows the user to view suggestions on how to resolve certain issues. In order to access that information, perform the following:

1. Click the desired error or warning displayed in the Static Analysis window. This will open an information box, an example of which is shown in Figure 23.

| Function                                                                           | Frame                    | Call UID   | •    |
|------------------------------------------------------------------------------------|--------------------------|------------|------|
| glDisable                                                                          | 6                        | 3626       |      |
| glDisable                                                                          | 6                        | 3778       |      |
| glDisable                                                                          | 7                        | 3970       |      |
| glDisable                                                                          | 7                        | 4277       |      |
| glDisable                                                                          | 8                        | 4562       |      |
| glDisable                                                                          | 8                        | 4633       |      |
| glDisable                                                                          | 9                        | 4838       |      |
| glDisable                                                                          | 9                        | 4909       |      |
| glDisable                                                                          | 10                       | 5114       |      |
| glDisable                                                                          | 10                       | 5185       |      |
| glDisable                                                                          | 11                       | 5390       |      |
| glDisable                                                                          | 11                       | 5461       | •    |
| Face culling is disabled (1010 count                                               | ts).                     |            |      |
| (a) If possible prefer face culling to reduce v be rejected early in the pipeline. | ertex data processing as | polygons v | vill |

2. It is then possible to read the suggestion message displayed at the bottom of the information box (Figure 23a). The information box also lists occurrences of the function which caused the issue, together with their associated frame and call numbers.

Note: Suggestion messages are hardware-specific.

# 3.7. Inspection of Draw Calls

A summary of draw calls is displayed in the Draw Calls window (Figure 24), which details the number of vertices processed by each entry in the list.

| #       Call       Mode       Vertices         0       glDrawElements       GL_TRIANGLE_STRIP       586         1       glDrawElements       GL_TRIANGLE_STRIP       41         2       glDrawElements       GL_TRIANGLE_STRIP       38         3       glDrawElements       GL_TRIANGLE_STRIP       106         4       glDrawElements       GL_TRIANGLE_STRIP       1602         5       glDrawElements       GL_TRIANGLE_STRIP       4994         6       glDrawElements       GL_TRIANGLE_STRIP       514         7       glDrawElements       GL_TRIANGLE_STRIP       1509         8       glDrawElements       GL_TRIANGLE_STRIP       939 | Draw Calls d |                |                   |          | ×        |
|----------------------------------------------------------------------------------------------------|--------------|----------------|-------------------|----------|----------|
| 0glDrawElementsGL_TRIANGLE_STRIP5861glDrawElementsGL_TRIANGLE_STRIP412glDrawElementsGL_TRIANGLE_STRIP383glDrawElementsGL_TRIANGLE_STRIP1064glDrawElementsGL_TRIANGLE_STRIP16025glDrawElementsGL_TRIANGLE_STRIP49946glDrawElementsGL_TRIANGLE_STRIP5147glDrawElementsGL_TRIANGLE_STRIP15098glDrawElementsGL_TRIANGLE_STRIP939                                                                                                    | # ^          | Call           | Mode              | Vertices | <b>_</b> |
| 1glDrawElementsGL_TRIANGLE_STRIP412glDrawElementsGL_TRIANGLE_STRIP383glDrawElementsGL_TRIANGLE_STRIP1064glDrawElementsGL_TRIANGLE_STRIP16025glDrawElementsGL_TRIANGLE_STRIP49946glDrawElementsGL_TRIANGLE_STRIP5147glDrawElementsGL_TRIANGLE_STRIP15098glDrawElementsGL_TRIANGLE_STRIP939                                                                                                    | 0            | glDrawElements | GL_TRIANGLE_STRIP | 586      |          |
| 2glDrawElementsGL_TRIANGLE_STRIP383glDrawElementsGL_TRIANGLE_STRIP1064glDrawElementsGL_TRIANGLE_STRIP16025glDrawElementsGL_TRIANGLE_STRIP49946glDrawElementsGL_TRIANGLE_STRIP5147glDrawElementsGL_TRIANGLE_STRIP15098glDrawElementsGL_TRIANGLE_STRIP939                                                                                                    | 1            | glDrawElements | GL_TRIANGLE_STRIP | 41       |          |
| 3       glDrawElements       GL_TRIANGLE_STRIP       106         4       glDrawElements       GL_TRIANGLE_STRIP       1602         5       glDrawElements       GL_TRIANGLE_STRIP       4994         6       glDrawElements       GL_TRIANGLE_STRIP       514         7       glDrawElements       GL_TRIANGLE_STRIP       1509         8       glDrawElements       GL_TRIANGLE_STRIP       939                                                                                                    | 2            | glDrawElements | GL_TRIANGLE_STRIP | 38       |          |
| 4       glDrawElements       GL_TRIANGLE_STRIP       1602         5       glDrawElements       GL_TRIANGLE_STRIP       4994         6       glDrawElements       GL_TRIANGLE_STRIP       514         7       glDrawElements       GL_TRIANGLE_STRIP       1509         8       glDrawElements       GL_TRIANGLE_STRIP       939                                                                                                    | 3            | glDrawElements | GL_TRIANGLE_STRIP | 106      |          |
| 5     glDrawElements     GL_TRIANGLE_STRIP     4994       6     glDrawElements     GL_TRIANGLE_STRIP     514       7     glDrawElements     GL_TRIANGLE_STRIP     1509       8     glDrawElements     GL_TRIANGLE_STRIP     939                                                                                                    | 4            | glDrawElements | GL_TRIANGLE_STRIP | 1602     |          |
| 6     glDrawElements     GL_TRIANGLE_STRIP     514       7     glDrawElements     GL_TRIANGLE_STRIP     1509       8     glDrawElements     GL_TRIANGLE_STRIP     939                                                                                                    | 5            | glDrawElements | GL_TRIANGLE_STRIP | 4994     |          |
| 7     glDrawElements     GL_TRIANGLE_STRIP     1509       8     glDrawElements     GL_TRIANGLE_STRIP     939                                                                                                    | 6            | glDrawElements | GL_TRIANGLE_STRIP | 514      |          |
| 8 glDrawElements GL_TRIANGLE_STRIP 939                                                                                                    | 7            | glDrawElements | GL_TRIANGLE_STRIP | 1509     |          |
|                                                                                                    | 8            | glDrawElements | GL_TRIANGLE_STRIP | 939      | -        |

To view the effect of a draw call for a given frame, perform the following:

- 1. Go to the desired frame by using the frame scrubber or frame selector. This will populate the Draw Calls window with a list of draw calls for that frame.
- 2. Click the required draw call in the list. This highlights the draw call in the Function Call List area. Information is also updated in the various windows of the PVRTrace GUI, e.g., the Image Analysis window will be updated, as appropriate, with the draw highlighted in the image.

# 3.8. Current Call Inspection

The PVRTrace GUI facilitates the inspection of EGL and OpenGL ES states and objects at any point in a frame. This can be achieved by selecting a call in the Function Call List area. Upon selection the Current Call window (Figure 25) will be updated with the relevant information for the call.

| Current Call                                    | ₽×         |
|-------------------------------------------------|------------|
| glDrawElements: Call UID 177927                 |            |
| EGL State EGL Objects OpenGL ES State OpenGL ES | Objects    |
| Object                                          | Name       |
| Current Display                                 | 0x0000001  |
| Current Draw Surface                            | 0x70c7d298 |
| Current Read Surface                            | 0x70c7d298 |
| Current Context                                 | 0x6d063ef0 |
|                                                 |            |
|                                                 |            |
|                                                 |            |
|                                                 |            |
| Figure 25. Current Call windo                   | w          |

## 3.8.1. EGL State

The state of EGL API for the selected call is displayed in the EGL State tab in the Current Call window (Figure 25). To view further details about the participating EGL state objects for that call, perform the following:

- 1. Select an item in the list. This loads additional details in the Object Data Viewer window (Figure 26).
- 2. Depending on the chosen item, tabs are displayed in the Object Data Viewer for browsing the information.

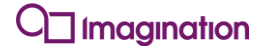

| Contaut Ovc-10                  | CI<br>C2=60+ C=# | UID 17700  |                | 6.4      |
|---------------------------------|------------------|------------|----------------|----------|
| Context 0x6d0                   | 53ef0: Call      | UID 177927 |                |          |
| Information                     | State            | Objects    |                |          |
| Variable                        |                  |            | Value          | <u> </u> |
| <ul> <li>Information</li> </ul> | n                |            |                |          |
| Config                          |                  |            | 0x00000014     |          |
| Shared Contex                   | t                |            | EGL_NO_CONTEXT |          |
| 🔻 Context A                     | ttributes        |            |                |          |
| EGL_CONTEXT                     | _CLIENT_         | VERSION    | 2              |          |
| 🔻 Config At                     | tributes         |            |                |          |
| EGL_BUFFER_S                    | IZE              |            | 16             |          |
| EGL_ALPHA_S                     | IZE              |            | 0              |          |
| EGL_BLUE_SIZ                    | E                |            | 5              |          |
| EGL_GREEN_SI                    | ZE               |            | 6              |          |
| EGL_RED_SIZE                    |                  |            | 5              |          |
| EGL_DEPTH_S                     | ZE               |            | 24             |          |
| EGL_STENCIL_                    | SIZE             |            | 8              |          |
| EGL_CONFIG_                     | CAVEAT           |            | EGL_NONE       |          |
| EGL_LEVEL                       |                  |            | 0              |          |
| EGL_MAX_PBU                     | JFFER_HEI        | GHT        | 4096           |          |
| EGL_MAX_PBL                     | JFFER_PIX        | ELS        | 16777216       |          |
| EGL_MAX_PBL                     | JFFER_WI         | DTH        | 4096           |          |
| EGL_NATIVE_F                    | ENDERAB          | LE         | EGL_FALSE      |          |
| EGL_NATIVE_V                    | ISUAL_ID         |            | 4              |          |
| EGL_NATIVE_V                    | ISUAL_TY         | PE         | 0              |          |
| EGL_SAMPLES                     |                  |            | 0              | •        |

# Figure 26. Viewing EGL state objects in the Object Data Viewer window

### 3.8.2. EGL Objects

The EGL Objects tab in the Current Call window provides a summary of the EGL objects that are currently active up to the selected call (Figure 27). To view further details about the participating EGL objects, perform the following:

- 1. Select an item in the list. This loads additional details in the Object Data Viewer window, similar to the example shown in Figure 26.
- 2. Depending on the chosen item, tabs are displayed in the Object Data Viewer for browsing the information.

Note: It is possible to toggle between showing and hiding the currently uncreated EGL objects by using the provided checkbox (Figure 27a).

| Current Call | Current Call 🗗 🗶                 |                 |                          |  |  |  |
|--------------|----------------------------------|-----------------|--------------------------|--|--|--|
| glDrawElem   | glDrawElements: Call UID 177927  |                 |                          |  |  |  |
| EGL State    | EGL Objects                      | OpenGL ES State | OpenGL ES Objects        |  |  |  |
| Object       |                                  | Created at (c   | all) Destroyed at (call) |  |  |  |
| ▼ EGLCo      | ntexts                           |                 |                          |  |  |  |
| Context: 0x  | 6d063ef0                         | 941             | -                        |  |  |  |
| 🗢 EGLSur     | faces                            |                 |                          |  |  |  |
| 💌 Windo      | w Surfaces                       |                 |                          |  |  |  |
| Surface: 0x  | 70c7d298                         | 945             | 632982                   |  |  |  |
| Hide curre   | Hide currently uncreated objects |                 |                          |  |  |  |
|              |                                  |                 |                          |  |  |  |
| igure 27. EG | L Objects                        | s tab in the    | Current Call v           |  |  |  |

## 3.8.3. OpenGL ES State

The ability to view changes in OpenGL ES renderstate is an important aspect of current call analysis since, by minimising renderstate changes, it becomes possible to boost performance. The renderstate for the selected call is displayed in the <code>OpenGL ES State</code> tab in the <code>Current Call</code> window (Figure 28).

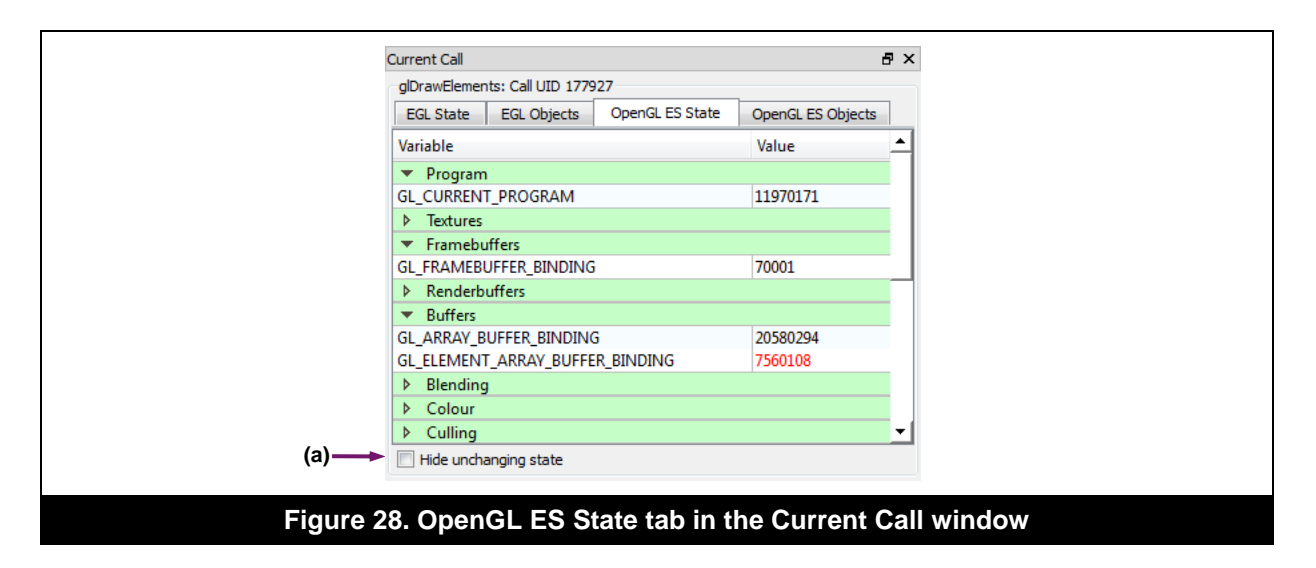

During renderstate inspection, any state change that occurred since the previous call is highlighted in red. The information is listed and grouped under collapsible sections such as program, textures, framebuffers, colour, polygon offset values, scissoring details, etc. These groupings are visible depending on the OpenGL ES version of the current EGL context for the current call.

To view further details about the participating OpenGL ES variables, perform the following:

- 1. Select an item in the list. This loads additional details in the Object Data Viewer window, an example of which is shown in Figure 29.
- 2. Depending on the chosen item, tabs are displayed in the Object Data Viewer for browsing the information.
- Note: It is possible to toggle between showing and hiding unchanging OpenGL ES states by using the provided checkbox (Figure 28a).

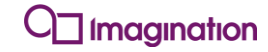

| Program 11970                | 171: Call UID 177927 |                    |  |
|------------------------------|----------------------|--------------------|--|
| Information                  | GL_VERTEX_SHADER     | GL_FRAGMENT_SHADER |  |
| Parameter                    |                      | Value              |  |
| GL_ATTACHE                   | D_SHADERS            | 2                  |  |
| GL_DELETE_ST                 | TATUS                | GL_FALSE           |  |
| GL_LINK_STAT                 | US                   | GL_TRUE            |  |
| GL_INFO_LOG                  | _LENGTH              | 0                  |  |
|                              |                      |                    |  |
|                              |                      |                    |  |
| Shaders                      |                      |                    |  |
| Attachment                   | Shader               |                    |  |
| ▼ GL_VERTE                   | X_SHADER             |                    |  |
| Linked                       | 12040172             |                    |  |
| Attached                     | 12040172             |                    |  |
| <ul> <li>GL_FRAGE</li> </ul> | MENT_SHADER          |                    |  |
| Linked                       | 12110173             |                    |  |
| Attached                     | 12110173             |                    |  |
| Recorded Inform              | nation log           |                    |  |
|                              |                      |                    |  |
|                              |                      |                    |  |
|                              |                      |                    |  |
|                              |                      |                    |  |
|                              |                      |                    |  |
| 1                            |                      |                    |  |

Figure 29. Viewing OpenGL ES state variables in the Object Data Viewer window

## 3.8.4. OpenGL ES Objects

The OpenGL ES Objects tab in the Current Call window provides a summary of the OpenGL ES objects that are currently active up to the selected call (Figure 30). The information is listed and grouped under collapsible sections per object type.

| Current Call     |                                 |                   | ć                   | γ×  |
|------------------|---------------------------------|-------------------|---------------------|-----|
| glDrawElem       | glDrawElements: Call UID 177927 |                   |                     |     |
| EGL State        | EGL Objects                     | OpenGL ES State   | OpenGL ES Objects   |     |
| Object           |                                 | Created at (call) | Destroyed at (call) | -   |
| ▼ Texture        | s                               |                   |                     |     |
| ▷ GL_TEX         | TURE_2D                         |                   |                     |     |
| ▼ GL_TE          | TURE_CUBE_MAR                   | <b>)</b>          |                     |     |
| Texture          | : 21                            | 1162              | -                   |     |
| Texture Texture  | : 283                           | 46887             | -                   | . I |
| Shader           | s                               |                   |                     |     |
| ▶ GL_VE          | TEX_SHADER                      |                   |                     | . 1 |
| ▷ GL_FR/         | GL_FRAGMENT_SHADER              |                   |                     |     |
| ▷ Progra         | ms                              |                   |                     |     |
| ▼ Frame          | ouffers                         | 21.1.1            |                     | Ч   |
| Framebuff        | er: 140002                      | 2144              | -                   | -1  |
|                  |                                 |                   |                     | -   |
| (a) Fide curr    | ently uncreated obj             | ects              |                     |     |
|                  |                                 | aata tab in i     |                     | 0   |
| Figure 30. Opend |                                 | ects tab in t     | ine Current         | Ca  |

To view further details about the participating OpenGL ES objects, perform the following:

- 1. Select an item in the list. This loads additional details in the Object Data Viewer window.
- 2. Depending on the chosen item, tabs are displayed in the Object Data Viewer for browsing the information.
- Note: It is possible to toggle between showing and hiding the currently uncreated OpenGL ES objects by using the provided checkbox (Figure 30a).

# 3.9. Texture Inspection

The textures recorded in a trace can be inspected using the PVRTrace GUI. This allows the user to visualize textures and cross-reference them to the calls that have participating textures. In order to view a list of recorded textures select the <code>OpenGL ES Objects</code> tab in the <code>Current Call</code> window (Figure 31). By default, all the textures active at the currently selected call are listed. Textures are usually shown with thumbnails and hold a GLES handle/name of the object ID. Details are also provided for the calls at which they were created and/or destroyed.

| olDrawElements: Call UID 177927    | dDrawElements: Call LIID 177927 |                     |   |  |
|------------------------------------|---------------------------------|---------------------|---|--|
| EGL State EGL Objects O            | penGL ES State                  | OpenGL ES Objects   | ] |  |
| Object                             | Created at (call)               | Destroyed at (call) | - |  |
| ▼ Textures                         |                                 |                     |   |  |
| <ul> <li>GL_TEXTURE_2D</li> </ul>  |                                 |                     |   |  |
| <ul> <li>Texture: 70001</li> </ul> | 950                             | -                   |   |  |
| Texture: 1                         | 1078                            | -                   |   |  |
| Texture: 3                         | 1085                            | -                   |   |  |
| Texture: 5                         | 1092                            | -                   |   |  |
| 🧱 Texture: 7                       | 1099                            | -                   |   |  |
| Texture: 9                         | 1106                            | -                   |   |  |
| Texture: 11                        | 1115                            | -                   |   |  |
| Texture: 13                        | 1122                            | -                   |   |  |
| Texture: 15                        | 1133                            | -                   |   |  |
| Texture: 17                        | 1144                            | -                   | ᆂ |  |
| Hide currently uncreated objects   | ;                               |                     |   |  |

To inspect a texture, perform the following:

- 1. Select the OpenGL ES Objects tab in the Current Call window and go to the Textures section of the list (Figure 31).
- 2. Select the desired texture. This will then display the texture in the Object Data Viewer window (Figure 32). Alternatively, a texture can be picked from the relevant call in the Function call list area.
- Note: The size of the displayed texture image can be adjusted by using the zoom feature provided (Figure 32a).

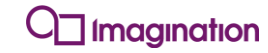

| Tautan                                                                                                    | a viewer                                             | 007 |                                                                                  |                                                                                                    |                                         |            | 63 |
|----------------------------------------------------------------------------------------------------|------------------------------------------------------|-----|----------------------------------------------------------------------------------|----------------------------------------------------------------------------------------------------|-----------------------------------------|------------|----|
| lexture .                                                                                                    | 215: Call OID 177                                    | 927 |                                                                                  |                                                                                                    |                                         |            |    |
| Faces                                                                                                    | Parameters                                           |     |                                                                                  |                                                                                                    |                                         |            |    |
|                                                                                                    |                                                      |     |                                                                                  |                                                                                                    |                                         |            |    |
| Lovel 0                                                                                                    |                                                      |     |                                                                                  |                                                                                                    |                                         | 108/ /54)  | -  |
| Level 0                                                                                                    |                                                      |     |                                                                                  |                                                                                                    |                                         | 19% (Fit)  | •  |
| Level 0<br>Level                                                                                                    |                                                      |     | Size                                                                             | Internal Format                                                                                                    | Туре                                    | 19% (Fit)  | •  |
| Level 0<br>Level<br>GL_T                                                                                                    | TEXTURE_2D                                           |     | Size                                                                             | Internal Format                                                                                                    | Туре                                    | 19% (Fit)  | •  |
| Level 0<br>Level<br>GL_1<br>Leve                                                                                                    | TEXTURE_2D                                           |     | Size<br>1024 x 1024                                                              | Internal Format GL_COMPRESSED_RGBA_PVRTC_48PPV1_IMG                                                                                                    | Type                                    | [19% (Fit) | •  |
| Level 0<br>Level<br>GL_<br>Leve<br>Leve                                                                                                    | FEXTURE_2D<br>10<br>11                               |     | Size<br>1024 x 1024<br>512 x 512                                                 | Internal Format GL_COMPRESSED_RGBA_PVRTC_4BPPV1_IMG GL_COMPRESSED_RGBA_PVRTC_4BPPV1_IMG                                                                                                    | Туре<br>-<br>-                          | [19% (Fit) | •  |
| Level 0<br>Level<br>GL<br>Leve<br>Leve<br>Leve<br>Leve                                                                                                    | FEXTURE_2D<br>10<br>11<br>12                         |     | Size<br>1024 x 1024<br>512 x 512<br>256 x 256                                    | Internal Format GL_COMPRESSED_RGBA_PVRTC_4BPPV1_IMG GL_COMPRESSED_RGBA_PVRTC_4BPPV1_IMG GL_COMPRESSED_RGBA_PVRTC_4BPPV1_IMG                                                                                                    | Type<br>-<br>-<br>-                     | 19% (Fit)  | •  |
| Level 0<br>Level<br>GL_1<br>Leve<br>Leve<br>Leve<br>Leve<br>Leve<br>Leve<br>Leve                                                                                                    | rexture_2D<br>#0<br>#1<br>#2<br>#3                   |     | Size<br>1024 x 1024<br>512 x 512<br>256 x 256<br>128 x 128                       | Internal Format<br>GL_COMPRESSED_RGBA_PVRTC_4BPPV1_IMG<br>GL_COMPRESSED_RGBA_PVRTC_4BPPV1_IMG<br>GL_COMPRESSED_RGBA_PVRTC_4BPPV1_IMG<br>GL_COMPRESSED_RGBA_PVRTC_4BPPV1_IMG                                                                               | Type<br>-<br>-<br>-                     | 19% (Fit)  | •  |
| Level 0<br>Level<br>GL_1<br>Leve<br>Leve<br>Leve<br>Leve<br>Leve<br>Leve<br>Leve<br>Leve                                                                                                    | FEXTURE_2D<br>±10<br>±11<br>±12<br>±13<br>±14        |     | Size<br>1024 x 1024<br>512 x 512<br>256 x 256<br>128 x 128<br>64 x 64            | Internal Format<br>GL_COMPRESSED_RGBA_PVRTC_4BPPV1_IMG<br>GL_COMPRESSED_RGBA_PVRTC_4BPPV1_IMG<br>GL_COMPRESSED_RGBA_PVRTC_4BPPV1_IMG<br>GL_COMPRESSED_RGBA_PVRTC_4BPPV1_IMG<br>GL_COMPRESSED_RGBA_PVRTC_4BPPV1_IMG                                        | Type<br>-<br>-<br>-<br>-<br>-           | 19% (Fit)  | •  |
| Level 0<br>Vevel<br>Vevel<br>Level<br>Level | FEXTURE_2D<br>#10<br>#11<br>#12<br>#13<br>#14<br>#15 |     | Size<br>1024 x 1024<br>512 x 512<br>256 x 256<br>128 x 128<br>64 x 64<br>32 x 32 | Internal Format<br>GL_COMPRESSED_RGBA_PVRTC_4BPPV1_IMG<br>GL_COMPRESSED_RGBA_PVRTC_4BPPV1_IMG<br>GL_COMPRESSED_RGBA_PVRTC_4BPPV1_IMG<br>GL_COMPRESSED_RGBA_PVRTC_4BPPV1_IMG<br>GL_COMPRESSED_RGBA_PVRTC_4BPPV1_IMG<br>GL_COMPRESSED_RGBA_PVRTC_4BPPV1_IMG | Type<br>-<br>-<br>-<br>-<br>-<br>-<br>- | 19% (Fit)  | •  |

3. Further inspection of a texture can be done by viewing the data associated with it such as any mip-map levels, parameters, etc.

# 3.10. Shader Inspection, Modification and Analysis

### 3.10.1. Shader Inspection

The PVRTrace GUI supports the inspection of vertex, fragment and compute shaders. This is facilitated through the use of an editor which supports syntax highlighting and displays approximate per-line cycle counts and register information. To inspect a shader, perform the following:

- 1. Select the OpenGL ES Objects tab in the Current Call window. This will display the loaded OpenGL ES objects including any textures, shaders, programs, framebuffers, etc. (Figure 33).
- 2. In the list of objects, scroll to the Shaders section. The shaders are arranged as vertex and fragment shaders, where each shader is given a unique identifier.

| Jurrent Call                    |                   |                   |                     | r ^ |
|---------------------------------|-------------------|-------------------|---------------------|-----|
| glDrawElements: Call UID 177927 |                   |                   |                     | _   |
| EGL State                       | EGL Objects       | OpenGL ES State   | OpenGL ES Objects   |     |
| Object                          |                   | Created at (call) | Destroyed at (call) | 1   |
| <ul> <li>Textures</li> </ul>    |                   |                   |                     |     |
| ♦ GL_TEXT                       | (URE_2D           |                   |                     | Н   |
| ♦ GL_TEXT                       | URE_CUBE_MA       | Р                 |                     |     |
| <ul> <li>Shaders</li> </ul>     |                   |                   |                     |     |
| ▼ GL_VER                        | TEX_SHADER        |                   |                     |     |
| Shader: 7000                    | 1                 | 958               | -                   |     |
| Shader: 3500                    | 105               | 1183              | -                   |     |
| Shader: 5600                    | 108               | 2112              | -                   |     |
| Shader: 7700                    | /11               | 2234              | -                   |     |
| Shader: 9100                    | /13               | 2299              | -                   |     |
| Shader: 2240                    | /032              | 3497              | -                   |     |
| Shader: 2380                    | /034              | 3651              | -                   | -   |
| Hide curre                      | ntly uncreated ob | iects             |                     | _   |
|                                 | ,                 | ,                 |                     |     |

- 3. Select the required vertex or fragment shader by clicking it. This will then display the contents of the shader program in the Source tab of the Object Data Viewer (Figure 34).
- Note: The editor present in the PVRTrace GUI is a built-in instance of PVRShaderEditor, which is also available as a separate utility in the PowerVR Graphics Tools & SDK. For more information, see the "PVRShaderEditor User Manual".
- 4. Once opened, inspect the shader program as appropriate.

There are alternative methods which can be used to open a shader program. These are:

- Pick a shader from the relevant call in the Function call list area.
- A shader can be opened by looking in the Programs section of the list of OpenGL ES Objects and selecting a program number. Then in the Shaders tab in the Object Data Viewer, click the desired vertex or fragment shader to open it.

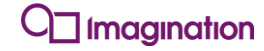

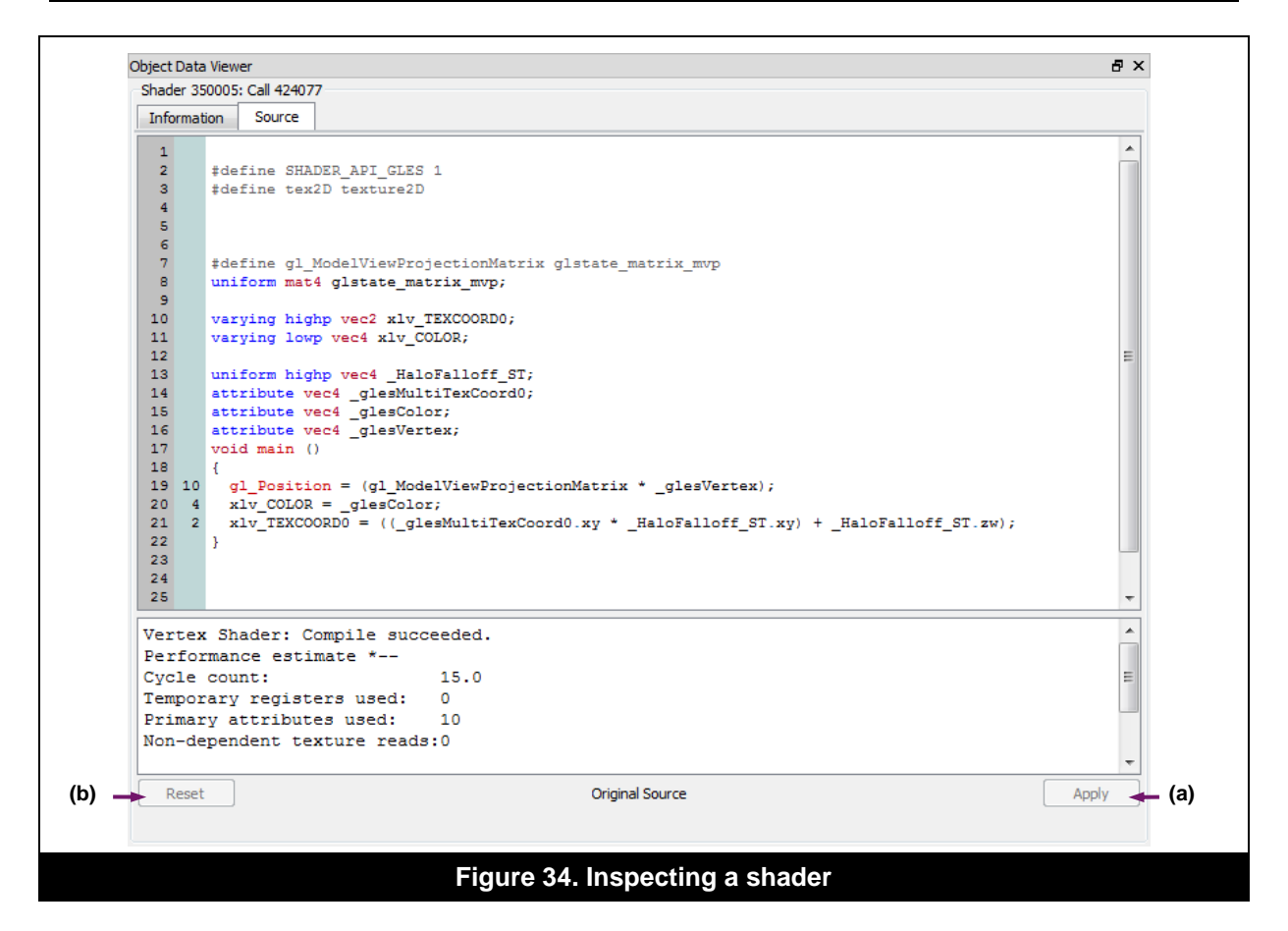

### 3.10.2. Shader Modification

When analysing a trace, it may be required to modify a shader program in order to test new behaviour in image output and performance. To modify a shader, perform the following:

- 1. Repeat the procedure for shader inspection (see Section 3.10.1).
- 2. Make modifications to the shader program. If the program compiles successfully, the Apply button (Figure 34a) will become active to allow saving changes made to the shader.
- 3. Save changes by clicking the Apply button. For tracking purposes, the modified shader program is displayed in the Modifications window (Figure 35).
- Note: Shader modification can be removed by unchecking the modified shader and clicking on Apply Changes from the Modifications window (Figure 35). Alternatively, use the Reset button in the Source tab of the Object Data Viewer window (Figure 34b).

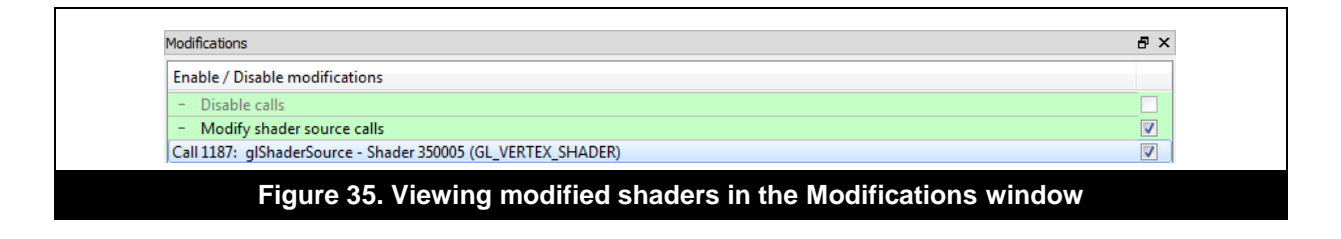

## 3.10.3. Shader Analysis

The PVRTrace GUI supports automated shader analysis through the provision of statistical information about a pixel's contribution to the rendering of a given frame. This is a useful feature which allows the user to quickly interpret the impact of fragment and vertex shaders, as well as fragment texture reads, in order to identify areas of concern that should be addressed. To use the shader analysis feature, perform the following:

- 1. Select the Shader Analysis window. This will enable pixel selection in image analysis.
- 2. In the Image Analysis window, select the desired pixel by clicking the image (Figure 36). The position of the pixel will be marked with horizontal and vertical lines through the pixel coordinates.

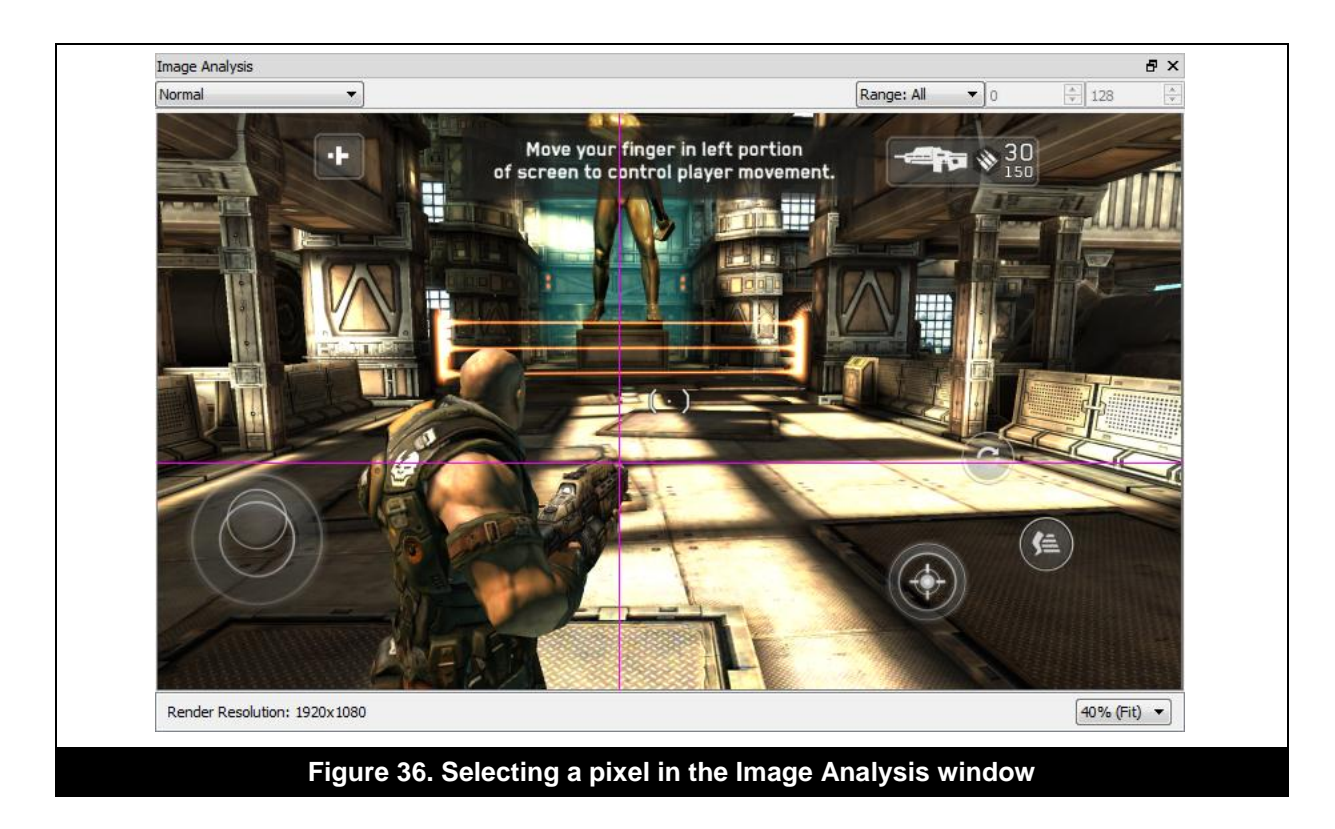

- 3. Refer back to the Shader Analysis window which now displays a range of information, including:
- Coordinates of the selected pixel (Figure 37a).
- Fragment shader(s) used when shading the selected pixel (Figure 37b). Double-clicking a listed fragment shader opens it in the Object Data Viewer window.
- Summarized frame information about fragment counts, clock cycles in the shader compiler and texture reads for each fragment shader (Figure 37c). Several graphs are available for display.
- 4. Select the desired graph from the Graph dropdown menu (Figure 37d). This will display a pie chart summarizing frame information. High count items accounting for larger segments of the pie chart are generally a good indication of areas of concern that require addressing. There are 5 types of charts that can be viewed, namely:

- **Fragment Cost**: This option displays a pie chart representing the cost of each fragment shader as the number of fragments multiplied by the number of cycles per fragment.
- **Fragment Count**: This option displays the number of fragments per frame output by each fragment shader.
- **Fragment Tex. Reads**: This option displays the number of texture reads performed per fragment shader.
- **Vertex Cost**: This option displays the cost of vertices output by each primitive, which is the number of vertices multiplied by the number of cycles per vertex.
- Vertex Count: This option displays the number of vertices per primitive per frame.

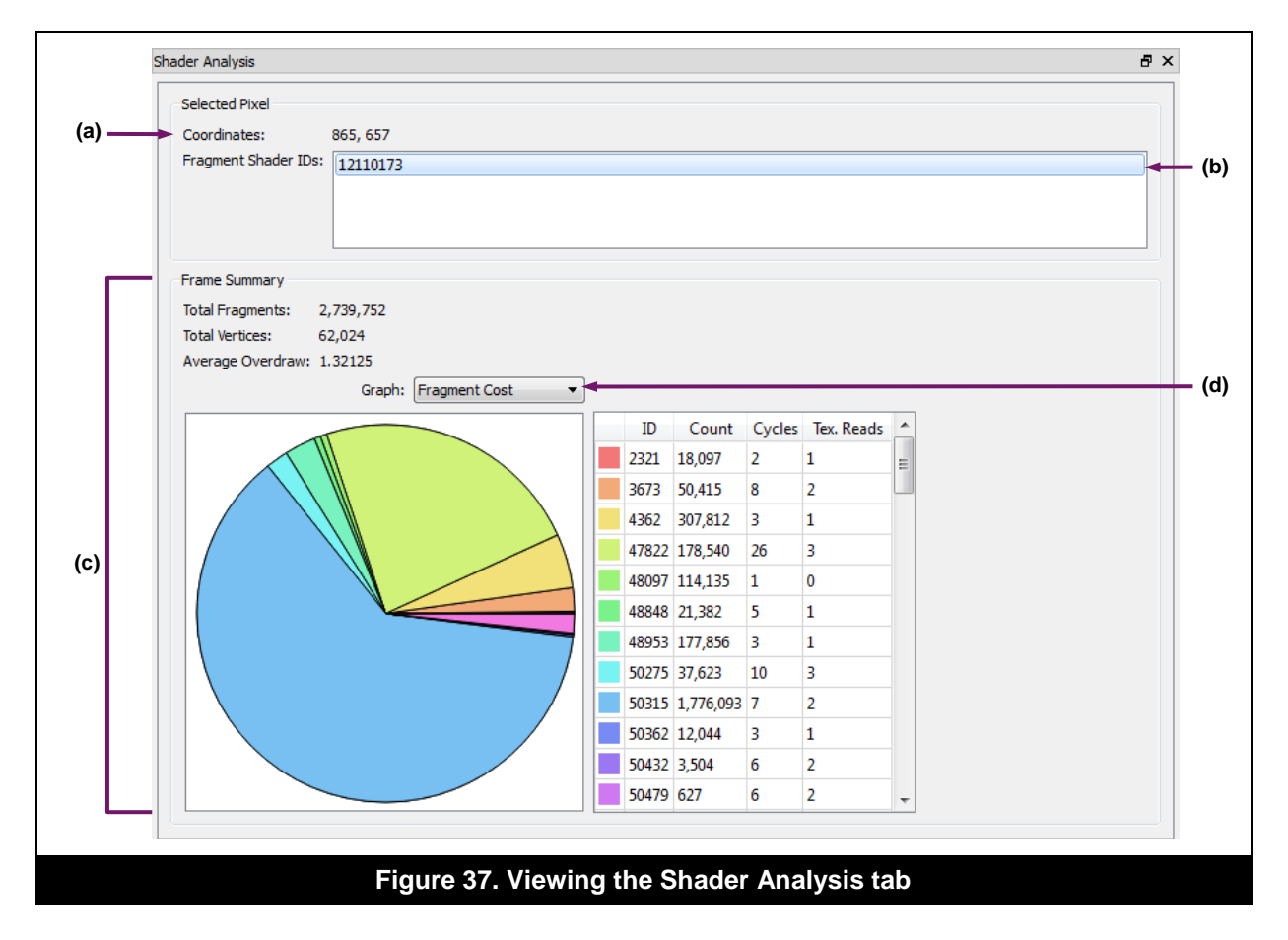

# 3.11. Log Information

Any error from the application or from playing back a trace is reported in the PVRTrace GUI and to access this information select the Log window (Figure 38).

Note: Any output not from the current frame is greyed out.

| log      |                                       |   |
|----------|---------------------------------------|---|
| Log      | L                                     |   |
| Analyzin | Image: Render Scene F(672)            | * |
| PixelAna | ysis in progress                      |   |
| FB: 1/5  |                                       |   |
| FB:2/3   |                                       |   |
| FD:3/3   |                                       |   |
| EB-5/5   |                                       |   |
| PixelAna | vsis in progressDone                  |   |
| Analyzin | Image: Render Scene F(672)Done        |   |
|          | · · · · · · · · · · · · · · · · · · · |   |
|          |                                       |   |
|          |                                       |   |
|          |                                       |   |
|          |                                       |   |
| Analyzin | Image: Render Scene F(672)            |   |
| Analyzin | I Image: Render Scene F(6/2)Done      |   |
| Formatti | ig Final Image                        |   |
| ImageAn  | alysis Image: 1920X1000               | - |
|          |                                       | = |
|          |                                       |   |
|          |                                       | * |
|          |                                       |   |
|          | jaure 38 Viewing the Log window       |   |
|          | igure so. viewing the Log window      |   |

# 3.12. Recorded Framebuffer

The Recorded Framebuffer window is active if the trace was recorded with the SaveFrameBuffer parameter enabled (see Section 2.4.1). The window displays the contents of the final framebuffer from the original device.

# 4. PVRTracePlayback

# 4.1. Overview

PVRTracePlayback is a tool for playing back a pre-recorded .pvrtrace file. It does this by reading the .pvrtrace file and repeating each function call from the file. As this requires the .pvrtrace file to contain information pertaining to the textures, vertex buffers, etc., from the original recording, it is required that the recording be performed with RecordData set to true in the configuration file (see Section 2.4).

# 4.2. Installation

PVRTracePlayback takes the form of a native executable on most operating systems and thus requires no installation. On some operating systems, e.g., Android, PVRTracePlayback takes the form of a native package, e.g., Android application package (APK). These native packages should be installed following the operating systems standard installation procedure, e.g., Android Debug Bridge (ADB) install.

# 4.3. Using PVRTracePlayback on Android

On Android, the PVRTracePlayback app loads one of the following specific files, in order:

- /sdcard/PVRTrace/trace.pvrtrace
- /tmp/trace.pvrtrace

If neither of these files exists the application will quit. To use PVRTracePlayback on Android, copy an existing trace file to one of these locations, ensuring the file is called trace.pvrtrace. The following identifies usage instructions for PVRTracePlayback.

```
PVRTracePlayback -optimised-memory --vsync --dont-resize --delay=<NUM>
--skip-failed-calls -ignore-thread=<THREADS> --ignore-window=<WINDOWS> --window=<WINDOW>
--save-frame-buffer=<FOLDER>
```

Note: PVRVFrame will be required on systems that do not natively support OpenGL ES.

## 4.3.1. General Command-Line Options

Table 7 lists the general command-line options and their description.

| Table 7. General | command-line | options and | their | descri | otion |
|------------------|--------------|-------------|-------|--------|-------|
|                  | ••••••••     |             |       |        |       |

| Option                                                                                                    | Description                                                                                                    |
|----------------------------------------------------------------------------------------------------|----------------------------------------------------------------------------------------------------|
| optimised-memory                                                                                                    | Forces PVRTracePlayback to use a fixed amount<br>of memory (~20MB). This is done avoiding loading<br>the whole trace in memory.                                                           |
| vsync= <num></num>                                                                                                    | Overrides v-sync to a specified value (NUM).                                                                                                    |
| dont-resize                                                                                                    | Forces PVRTracePlayback to not resize the viewport/scissor to fit screen resolution.                                                                                                    |
| delay= <num></num>                                                                                                    | Forces PVRTracePlayback to wait a specified number of milliseconds between rendering frames.                                                                                              |
| skip-failed-calls                                                                                                    | Makes PVRTracePlayback skip calls that failed during recording.                                                                                                    |
| ignore-thread= <threads></threads>                                                                                                    | Makes PVRTracePlayback not play the specified threads.<br>Example:ignore-thread=1,5                                                                                                    |
| ignore-window= <windows></windows>                                                                                                    | Forces PVRTracePlayback to not play the<br>specified windows.<br>Example:ignore-window=6,8                                                                                                |
| window= <window></window>                                                                                                    | Only render the specified window.                                                                                                    |
| save-frame-buffer= <folder></folder>                                                                                                    | Saves a .tga file of the frame at the eglSwapBuffer<br>call in specified folder. If this is not specified, the<br>file will be saved in the same folder as the .pvrt<br>/ .pvrtrace file. |
| run= <num></num>                                                                                                    | Perform the specified value number of runs of the trace.                                                                                                    |
| verbose                                                                                                    | Makes PVRTravePlayback display more information when playing back traces.                                                                                                    |
| info                                                                                                    | Prints out the file information, such as a list of windows and threads.                                                                                                    |
| help                                                                                                    | Displays this list and exits the utility.                                                                                                    |
| version                                                                                                    | Prints version information and exits the utility.                                                                                                    |
| robust                                                                                                    | Forces PVRTracePlayback to use<br>EGL_EXT_create_context_robustness and<br>GL_EXT_Robustness.                                                                                             |
| disable-api-checks                                                                                                    | Disables the checks to ensure the context supports the API of the call being played.                                                                                                    |
| khrdebug                                                                                                    | Enables the use of GL_KHR_debug for every context.                                                                                                    |
| config= <attribute>,<value>,<att< td=""><td>Overrides the specified configuration attributes with the defined values.</td></att<></value></attribute> | Overrides the specified configuration attributes with the defined values.                                                                                                    |
|                                                                                                    | <pre>Example:config=0x3025,0</pre>                                                                                                    |

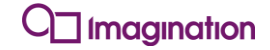

| Option                                                                                                    | Description                                                                                                    |
|----------------------------------------------------------------------------------------------------|----------------------------------------------------------------------------------------------------|
| config <n>=<attribute>,<value>,<a< td=""><td>Performs the same function as –config but replaces config with ID N's attributes.</td></a<></value></attribute></n> | Performs the same function as –config but replaces config with ID N's attributes.                                |
|                                                                                                    | Example:config26=0x3025,0                                                                                        |
| fake-egl-client-buffers                                                                                                    | Makes PVRTracePlayback use textures to fake the egl client buffers if their data matches a GL ES texture format. |

# 4.3.2. Advanced Command-Line Options

Table 8 lists the advanced command-line options and their description.

Note: The advanced command-line options are incompatible with the optimised-memory option.

| Option      | Description                                                            |
|-------------|------------------------------------------------------------------------|
| range=RANGE | Renders a specified value of frames.<br>Example:range=1-10, 15         |
| random      | Sets PVRTracePlayback to play frames from the trace in a random order. |

#### Table 8. Advanced command-line options and their description

# 5. Troubleshooting

Table 9 lists some of the common general and recording issues that may be encountered. The table also identifies how to troubleshoot these issues.

### Table 9. Troubleshooting issues

| b                 | The target device or PVRTrace keeps crashing                                                                                                    |  |  |  |  |
|-------------------|----------------------------------------------------------------------------------------------------|--|--|--|--|
| Local<br>recordin | The library path(s) that are configured in the configuration file may be incorrect. Check the file for errors. Also check there is enough disk space on the target device.                                                                                |  |  |  |  |
|                   | Network connection is not working                                                                                                    |  |  |  |  |
|                   | Check the target device and the host machine are both on the same subnet. If running Android, also ensure that the AndroidManifest.xml of the application being recorded contains internet permissions, similar to the following:                         |  |  |  |  |
|                   | <pre><uses-permission android:name="android.permission.INTERNET"></uses-permission></pre>                                                                                                    |  |  |  |  |
| бL                |                                                                                                    |  |  |  |  |
| ordi              | Unexpected behaviour while recording                                                                                                    |  |  |  |  |
| twork reco        | Ensure that the target device has enough disk space available to store a trace file. Network recording requires a good network connection. Consider recording a trace locally and pushing the file to the host machine if the network connection is poor. |  |  |  |  |
| Ne                | USB connection is not working (Android)                                                                                                    |  |  |  |  |
|                   | In order to connect a target device to a host machine using USB, the adb forward method must be used to open a TCP port on the host machine. For example, using the default TCP port (54321):                                                             |  |  |  |  |
|                   | adb forward tcp:54321 tcp:54321                                                                                                    |  |  |  |  |
|                   |                                                                                                    |  |  |  |  |
|                   |                                                                                                    |  |  |  |  |
|                   | No graphical output on target Android device after reboot                                                                                                    |  |  |  |  |
| General           | This requires system recovery. PVRTraceInstaller can also be used to restore the system in case the trace libraries were wrongly installed. By executing with -u it will restore the system and terminate. For example:                                   |  |  |  |  |
|                   | /data/data/com.powervr.PVRHub/bin/ PVRTraceInstaller -u.                                                                                                    |  |  |  |  |
|                   |                                                                                                    |  |  |  |  |

# 6. Contact Details

For further support, visit our forum: http://forum.imgtec.com

Or file a ticket in our support system: https://pvrsupport.imgtec.com

To learn more about our PowerVR Graphics SDK and Insider programme, please visit: <u>http://www.powervrinsider.com</u>

For general enquiries, please visit our website: http://imgtec.com/corporate/contactus.asp

# Appendix A. Manual Android Installation

# A.1. Installation with Root Permission

PVRTrace can be installed manually on an Android device. This section captures the necessary steps for achieving manual installation on Android devices with root permission available.

Warning: Incorrectly installing PVRTrace on a device may damage it to the point where it is necessary to re-flash the device's firmware.

The following provides some necessary information to get started with the manual installation procedure:

- Commands: \$ means 'command from a user shell'. # means 'command from a root shell'. This requires Android Superuser (su) to be ran from the shell.
- cp vs. cat: Some Android devices may not have the cp utility used in the instructions provided next. If that is the case, then use cat instead.

For example:

# cp /src/path/<LIBRARY>.so /dst/path/<LIBRARY>.so

Can be exchanged by:

```
# cat /src/path/<LIBRARY>.so > /dst/path/<LIBRARY>.so
# chmod 0644 /dst/path/<LIBRARY>.so
```

### A.1.1. Installation on Android 4.3 or Older Version

To manually install PVRTrace on a device with Android 4.3 (Jelly Bean) or older version:

- 1. Make the Android system directory writable.
- Option 1: Using ADB.

\$ adb root
\$ adb remount

• Option 2: Using the command-line.

\$ adb shell

# mount -o rw, remount /system

- 2. Copy libPVRTrace.so to /system/vendor/lib.
- Option 1: Using adb push directly (requires root shell, i.e., option 1 in step 1).

\$ adb push /path/to/PVRTrace/Recorder/Android\_<ABI>/libPVRTrace.so
/system/vendor/lib/libPVRTrace.so

• Option 2: Use cp to copy the file from an SD card on the device.

\$ adb push /path/to/PVRTrace/Recorder/Android <ABI>/libPVRTrace.so /sdcard/libPVRTrace.so
\$ adb shell

# cp /sdcard/libPVRTrace.so /system/vendor/lib/libPVRTrace.so

3. Copy the recording libraries to /system/vendor/lib/egl (or /system/lib/egl). The libraries to copy are libEGL\_PVRTRACE.so, libGLESv1\_CM\_PVRTRACE.so and libGLESv2\_PVRTRACE.so.

Note: The location of the OpenGL ES driver is preferred, which in the example here is assumed to be /system/vendor/lib (the default location in Android 4.0 and newer).

• Option 1: Using adb push directly (requires root shell, i.e., option 1 in step 1).

\$ adb push /path/to/PVRTrace/Recorder/Android\_<ABI>/<LIBRARY>.so /system/vendor/lib/egl/

• Option 2: Use cp to copy the file from an SD card on the device.

\$ adb push /path/to/PVRTrace/Recorder/Android <ABI>/<LIBRARY>.so /sdcard/ \$ adb shell

# cp /sdcard/<LIBRARY>.so /system/vendor/lib/egl/<LIBRARY>.so

4. Create the pvrtraceconfig.json (see Section 2.4) and place it in the SD card. Make sure that TraceFile points to a writable location.

The TraceFile variable must be set accurately with an absolute path. If it is not correctly set, no file will be output. It is suggested that write permissions for the app be checked before setting this. As all subsequent processes will be traced after installation, it is recommended to use an output folder that allows write access for all processes so that PVRTrace output does not fail and potentially threaten the stability of the device.

- 5. Edit egl.cfg in /system/lib/egl/ to use PVRTrace instead of the original driver.
- Note: This change can be done at any time and will only affect new processes that are launched after the change. It is recommended that two copies of egl.cfg be used, one referencing the PVRTrace libraries and the other referencing the default libraries. Each file should be named separately and copied over the original egl.cfg as required.

For example, if the original file stated:

0 0 android 0 1 POWERVR SGX 540 120

Edit to:

| O Imagination | Public | Imagination Technologies |
|---------------|--------|--------------------------|
|---------------|--------|--------------------------|

6. Once a trace is complete the changes to egl.cfg must be reverted to avoid any undesired behaviour. This should be done before a reboot to avoid the need for flashing the device's firmware.

### A.1.2. Installation on Android 4.4 or Newer Version

To manually install PVRTrace on a device with Android 4.4 (KitKat) or newer version:

- 1. Make the Android system directory writable.
- Option 1: Using ADB.

\$ adb root
\$ adb remount

• Option 2: Using the command-line.

\$ adb shell

# mount -o rw, remount /system

- 2. Copy libPVRTrace.so to /system/vendor/lib.
- Option 1: Using adb push directly (requires root shell, i.e., option 1 in step 1).

\$ adb push /path/to/PVRTrace/Recorder/Android\_<ABI>/libPVRTrace.so
/system/vendor/lib/libPVRTrace.so

• Option 2: Use cp to copy the file from an SD card on the device.

\$ adb push /path/to/PVRTrace/Recorder/Android <ABI>/libPVRTrace.so /sdcard/libPVRTrace.so
\$ adb shell

# cp /sdcard/libPVRTrace.so /system/vendor/lib/libPVRTrace.so

- 3. Move the original EGL and OpenGL ES driver libraries from /system/vendor/lib/egl to /system/lib/egl. The libraries to copy are libEGL\_<DRIVER\_NAME>.so, libGLESv1 CM <DRIVER NAME>.so and libGLESv2 <DRIVER NAME>.so.
- Note: Backing up the original libraries is extremely recommended. A good backup location is /data/local/tmp.
- Option 1: Use mv to move the files.

#### \$ adb shell

# mv /system/vendor/lib/egl/<LIBRARY>.so /system/lib/egl/<LIBRARY>.so

*Note: In case* mv *is not available in the system do a* cp *and then* rm *the source file.* 

- 4. Copy the recording libraries to /system/vendor/lib/egl. The libraries to copy are libEGL PVRTRACE.so, libGLESv1 CM PVRTRACE.so and libGLESv2 PVRTRACE.so.
- Option 1: Using adb push directly (requires root shell, i.e., option 1 in step 1).

\$ adb push /path/to/PVRTrace/Recorder/Android\_<ABI>/<LIBRARY>.so /system/vendor/lib/egl/

• Option 2: Use cp to copy the file from an SD card on the device.

```
$ adb push /path/to/PVRTrace/Recorder/Android_<ABI>/<LIBRARY>.so /sdcard/
$ adb shell
```

# cp /sdcard/<LIBRARY>.so /system/vendor/lib/<LIBRARY>.so

5. Create the pvrtraceconfig.json (see Section 2.4) and place it in the SD card. Make sure that TraceFile points to a writable location.

The TraceFile variable must be set accurately with an absolute path. If it is not correctly set, no file will be output. It is suggested that write permissions for the app be checked before setting this. As all subsequent processes will be traced after installation, it is recommended to use an output folder that allows write access for all processes so that PVRTrace output does not fail and potentially threaten the stability of the device.

6. Reboot the device.

Note: A hot reboot will work as well.

• Option 1: Normal device reboot.

\$ adb shell reboot

• Option 2: Hot reboot (only the Android runtime is restarted).

\$ adb shell
# stop
# start

#### A.1.3. Installation on 64-bit Android

To manually install PVRTrace on a 64-bit Android device:

- 1. Make the Android system directory writable.
- Option 1: Using ADB.

\$ adb root
\$ adb remount

• Option 2: Using the command-line.

\$ adb shell

# mount -o rw, remount /system

- 2. Copy libPVRTrace.so to /system/vendor/lib64.
- Option 1: Using adb push directly (requires root shell, i.e., option 1 in step 1).

\$ adb push /path/to/PVRTrace/Recorder/Android\_<ABI>/libPVRTrace.so
/system/vendor/lib64/libPVRTrace.so

• Option 2: Use cp to copy the file from an SD card on the device.

\$ adb push /path/to/PVRTrace/Recorder/Android <ABI>/libPVRTrace.so /sdcard/libPVRTrace.so
\$ adb shell

# cp /sdcard/libPVRTrace.so /system/vendor/lib64/libPVRTrace.so

- 3. Copy the recording libraries to /system/vendor/lib64/egl. The libraries to copy are libEGL\_PVRTRACE.so, libGLESv1\_CM\_PVRTRACE.so and libGLESv2\_PVRTRACE.so.
- Option 1: Using adb push directly (requires root shell, i.e., option 1 in step 1).

\$ adb push /path/to/PVRTrace/Recorder/Android\_<ABI>/<LIBRARY>.so /system/vendor/lib/egl/

• Option 2: Use cp to copy the file from an SD card on the device.

\$ adb push /path/to/PVRTrace/Recorder/Android\_<ABI>/<LIBRARY>.so /sdcard/ \$ adb shell

# cp /sdcard/<LIBRARY>.so /system/vendor/lib64/<LIBRARY>.so

4. Create the pvrtraceconfig.json (see Section 2.4) and place it in the SD card. Make sure that TraceFile points to a writable location.

The TraceFile variable must be set accurately with an absolute path. If it is not correctly set, no file will be output. It is suggested that write permissions for the app be checked before setting this. As all subsequent processes will be traced after installation, it is recommended to use an output folder that allows write access for all processes so that PVRTrace output does not fail and potentially threaten the stability of the device.

5. Rename the copied files using mv to remove the **PVRTRACE** suffix.

```
mv libEGL PVRTRACE.so libEGL.so
mv libGLESv1_CM_PVRTRACE.so libGLESv1_CM.so
mv libGLESv2 PVRTRACE.so libGLESv2.so
```

6. Reboot the device.

Note: A hot reboot will work as well.

• Option 1: Normal device reboot.

\$ adb shell reboot

• Option 2: Hot reboot (only the Android runtime is restarted).

```
$ adb shell
```

```
# stop
```

```
# start
```

# A.2. Installation without Root Permission

For full instructions on how to perform manual installation without root permission, please refer to the "PVRTrace Quick Start Guide for Unrooted Android Devices".

# Appendix B. Complete Configuration File

The following example shows a standard trace config, which will apply to all applications ("\*"). The last lines of this example show how to override the options per process, in this case our OpenGL ES 2 Water demo.

```
"*": {
 "Enabled": false,
  "Tracing": {
    "OutputFilename": "/sdcard/%pname.pvrtrace",
    "RecordData": true,
   "StartFrame": 0,
   "AppendTraceVersion": true,
   "EndFrame": 100,
   "OptimizeRS": false,
    "ExitOnLastFrame": true,
   "ClientBufferRecordFrequency": 1,
   "SaveFrameBuffer": false,
   "UseCompression": false
 "Level": 1
  "Network": {
   "Wait": true,
    "Enabled": false,
   "BufferSize": 256
 },
"Host": {
   "Es2LibraryPath": "/system/lib/libGLESv2.so",
    "EslLibraryPath": "/system/lib/libGLESv1 CM.so",
   "EglLibraryPath": "/system/lib/libEGL.so"
  },
  "Profiling": {
   "FunctionTimelineLevel": 1,
    "Enabled": false,
    "RenderstateOverride": true,
    "SoftwareCounters": true,
    "Overrides": {
     "CullingMode": 0,
      "DisableStencilTest": false,
      "DisableAlphaTest": false,
     "ForceFlatColourFrag": false,
     "DisableDrawCalls": false,
     "DisableDepthTest": false,
      "DisableBlending": false,
      "Force2x2Textures": false,
     "DisableTextureModifications": false,
      "DisableScissorTest": false,
     "DisableFBAccess": false,
     "ForceViewport": false,
      "DisableFlushNFinish": false,
     "DisableTextureFiltering": false
    "SwapInterval": 0
 }
"com.powervr.OGLES2Water": {
 "Enabled": true,
  "Tracing": {
   "StartFrame": 100,
   "EndFrame": 200,
   "SaveFrameBuffer": true,
   "UseCompression": true
  },
}
```

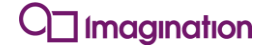

# Appendix C. Regular Expression Syntax

Table 10 provides a list of regular expression syntax and description which includes details for special constructs, logical operators, quantifiers, boundary matching, character classes, predefined character classes, characters and back references.

| Special const                                                                                                    | tructs                                           |  |
|----------------------------------------------------------------------------------------------------|--------------------------------------------------|--|
| (?i X )                                                                                                    | Match sub pattern, case insensitive              |  |
| (?IX)                                                                                                    | Match sub pattern, case sensitive                |  |
| (?n X )                                                                                                    | Match sub pattern with newlines                  |  |
| (?N X )                                                                                                    | Match sub pattern with no newlines               |  |
| ( X )                                                                                                    | Capturing parentheses (use with back references) |  |
| (?: X )                                                                                                    | Non-capturing parentheses                        |  |
| (?= X)                                                                                                    | Zero width positive look ahead                   |  |
| (?! X )                                                                                                    | Zero width negative look ahead                   |  |
| (?<= X )                                                                                                    | Zero width positive look behind                  |  |
| (? X )</th <th>Zero width negative look behind</th>                                                                                                    | Zero width negative look behind                  |  |
| (?> X )                                                                                                    | Atomic grouping (possessive match)               |  |
| Logical opera                                                                                                    | ators                                            |  |
| ХҮ                                                                                                    | X followed by Y                                  |  |
| Х   Ү                                                                                                    | Either X or Y                                    |  |
| Quantifiers                                                                                                    |                                                  |  |
| Х *                                                                                                    | Match 0 or more                                  |  |
| X +                                                                                                    | Match 1 or more                                  |  |
| Х?                                                                                                    | Match 0 or 1                                     |  |
| X {}                                                                                                    | Match 0 or more                                  |  |
| X {n}                                                                                                    | Match n times                                    |  |
| X {,m}                                                                                                    | Match no more than m times                       |  |
| X {n,}                                                                                                    | Match n or more                                  |  |
| X {n,m}                                                                                                    | Match at least n but no more than m times        |  |
| Note: These quantifiers are greedy. By following them with ? it becomes possible to turn them into lazy quantifiers, or follow them with + for possessive (non-backtracking) quantifiers. |                                                  |  |
| Boundary matching                                                                                                    |                                                  |  |
| ^                                                                                                    | Match begin of line [if at begin of pattern]     |  |
| \$                                                                                                    | Match end of line [if at end of pattern]         |  |
| \<                                                                                                    | Begin of word                                    |  |
| \>                                                                                                    | End of word                                      |  |
| \b                                                                                                    | Word boundary                                    |  |
| ∖в                                                                                                    | Word interior                                    |  |

#### Table 10. Regular expression syntax and description

| \A              | Match only beginning of file                                    |
|-----------------|-----------------------------------------------------------------|
| \Z              | Match only end of file                                          |
| Character cla   | ISSES                                                           |
| [abc]           | Match a, b, or c                                                |
| [^abc]          | Match any but a, b, or c                                        |
| [a-zA-Z]        | Match upper or lower-case a through z                           |
| []]             | Matches ]                                                       |
| [-]             | Matches -                                                       |
| Predefined cl   | naracter classes                                                |
| •               | Match any character                                             |
| \d              | Digit [0-9]                                                     |
| \D              | Non-digit                                                       |
| \s              | Space                                                           |
| \S              | Non-space                                                       |
| \w              | Word character [a-zA-Z_0-9]                                     |
| $\setminus W$   | Non-word character                                              |
| \1              | Letter [a-zA-Z]                                                 |
| /L              | Non-letter                                                      |
| ∖h              | Hex digit [0-9a-fA-F]                                           |
| \H              | Non-hex digit                                                   |
| \u              | Single uppercase character                                      |
| \U              | Single lowercase character                                      |
| /p              | Punctuation (not including '_')                                 |
| ΥP              | Non punctuation                                                 |
| Characters      |                                                                 |
| \\              | Back slash character                                            |
| \033            | Octal                                                           |
| \x1b            | Hex                                                             |
| \t              | Tab                                                             |
| ∖n              | Newline                                                         |
| Back referen    | ces                                                             |
| \1 <b>to</b> \9 | Reference to 1 <sup>st</sup> to 9 <sup>th</sup> capturing group |

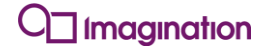

Imagination Technologies, the Imagination Technologies logo, AMA, Codescape, Ensigma, IMGworks, I2P, PowerVR, PURE, PURE Digital, MeOS, Meta, MBX, MTX, PDP, SGX, UCC, USSE, VXD and VXE are trademarks or registered trademarks of Imagination Technologies Limited. All other logos, products, trademarks and registered trademarks are the property of their respective owners.